# สรุปประเด็นสำคัญการตัดบัญชีวัตถุดิบตามมื่อนไขที่ สกท. กำหนดด้วยระบบ RMTS ออนไลน์ เข่านโปรแกรม Zoom Webinar

วันพฤหัสบดี 7 กันยายน 2566

IDA1 09.00 - 12.00 U.

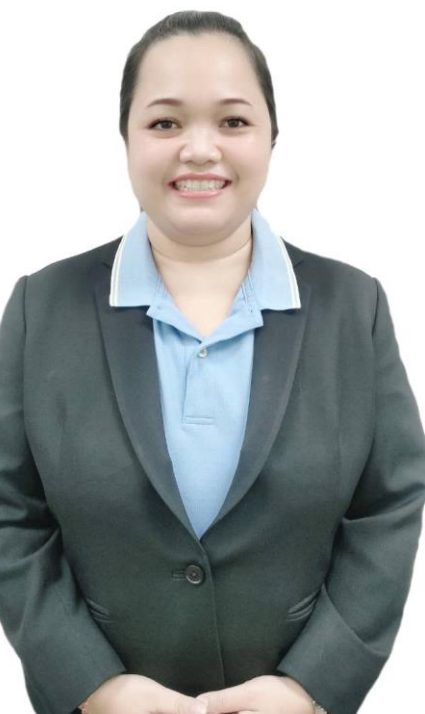

บรรยายโดย นามสาวยุพา วมศ์ปัดสา พู้เชี่ยวชาญจากสมาคมสโมสรนักลมทุน

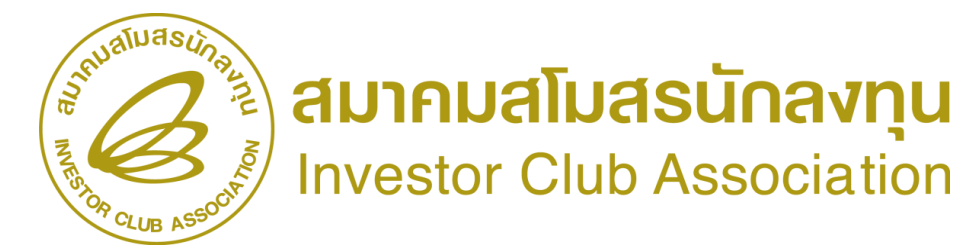

# หัวข้อบรรยาย

ความเชื่อมโยวสูตรการผลิตและการตัดบัญชีวัตกุดิบ

- การตัดบัญชีทางตรงทางอ้อมด้วยใบขนสินค้าขาออก
- การเคลียร์ใบขนคงค้างเกิน 1 ปี เพื่อขอขยายเวลานำเข้าวัตถุดิบ
  - มาตรา 36
- ความเชื่อมโยวขอวสูตรการผลิตกับการตัดบัญชี Report-V
- ผลกระทบการยกเลิกตัดบัญชีวัตกุดิบ

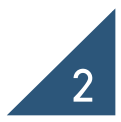

## ความเชื่อมโยวสูตรการผลิตและการตัดบัญชีวัตกุดิบ

### 1. ฐานข้อมูล

| บัญชีรายการวัตกุดิบและปริมาณสต็อกสูงสุด (MML) |            |           |     |  |  |  |
|-----------------------------------------------|------------|-----------|-----|--|--|--|
| Group                                         | Group_Desc | Max Stock | UOM |  |  |  |
| 000001                                        | LABEL      | 20,000    | C62 |  |  |  |
| 000002                                        | INDUCTOR   | 10,000    | C62 |  |  |  |

### สูตรพลิตภัณฑ์ Product Code English\_Desc Group\_Desc UOM Group Usage 000001 LABEL 2 C62 CT123 MOTOR INDUCTOR 000002 C62 1

### 2. ตัดบัญชีวัตกุดิบ (Export)

| ข้อมูลการส่วออกจากกรมศุลกากร |           |              |              |              |            |     |  |  |
|------------------------------|-----------|--------------|--------------|--------------|------------|-----|--|--|
| เลขที่ใบขนสินค้าขาออ∩<br>    | ໍລາດັບที่ | วันที่ส่วออก | Product Code | English_Desc | ำนวนส่วออก | UOP |  |  |
| A0121000XXXXX12              | 1         | 24/03/2020   | CT123        | MOTOR        | 1,000      | C62 |  |  |

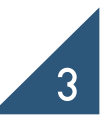

### ขั้นตอนการตัดบัญชีวัตกุดิบแบบไร้เอกสาร (ส่วออกทาวตรว)

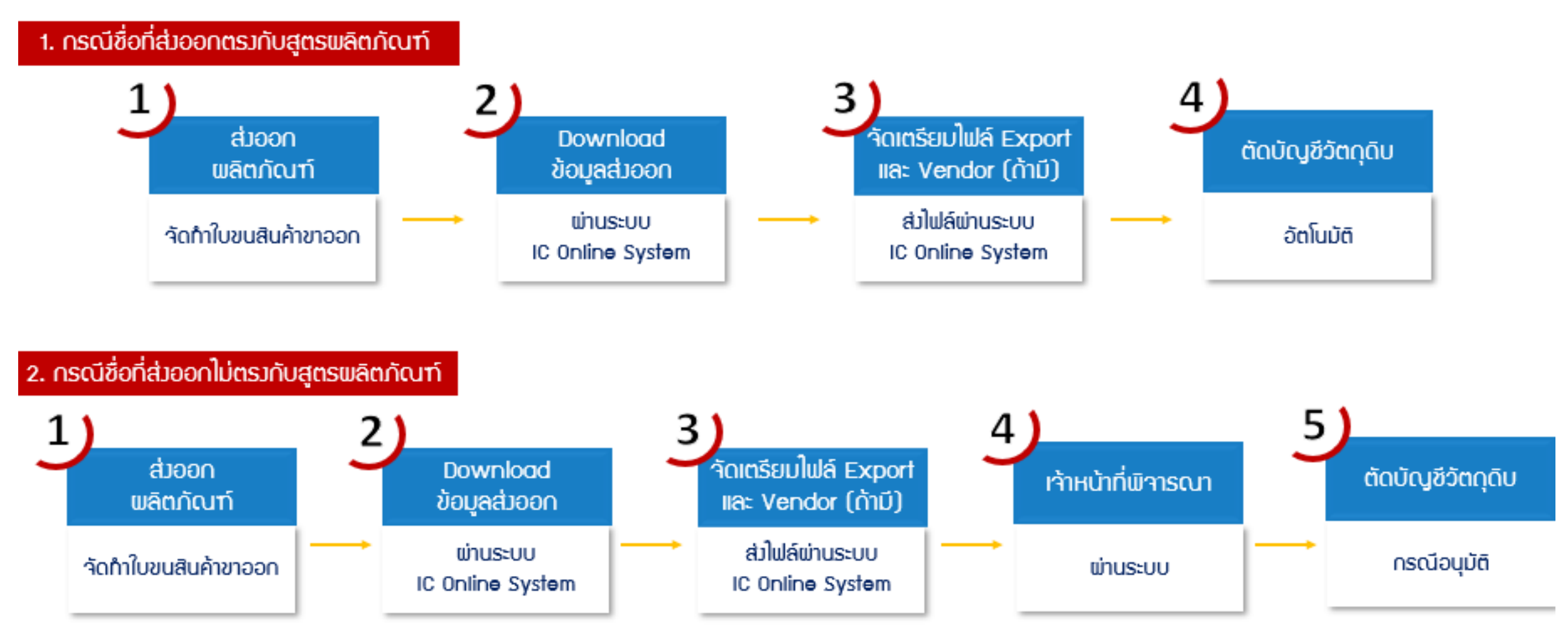

4

|                                                        | LUB ASSOCIATION          | STEM                                                                                    |
|--------------------------------------------------------|--------------------------|-----------------------------------------------------------------------------------------|
| User Name :                                            | Location : Bangkok       | Company Name : Logout                                                                   |
| ด้ดบัญชีวัตถุดิบ                                       | Export Online :ดาวน์โหลด | เข้อมูลส่งออก                                                                           |
| ส่งข้อมูลระบบเดิม                                      |                          |                                                                                         |
| <u>ส่งข้อมูล</u><br>ระบบ Paperless                     |                          | ວັນນີ້ເຊັ່ນເວັ້ນ:                                                                       |
| ส่งข้อมูลยื่นความจำนง                                  |                          |                                                                                         |
| <u>การใช้ใบขนตัดบัญชี</u> >>                           |                          |                                                                                         |
|                                                        |                          |                                                                                         |
| <u>ตรวรสอบท้อมูล</u><br>ระบบเดิม                       |                          |                                                                                         |
| <u>ดรวรสอบข้อมูล</u><br>ระบบPaperless                  |                          | ข้อควรร้ : 1. การคาวน์โหลดข้อมอการส่งออกในแต่อะครั้งอยู่ระหว่างช่วงระยะเวอา 30 วัน      |
| ส่งสัอมูล<br>แกเล็ก ReportV                            |                          | 2. บริษัทสามารถดาวน์โหลดข้อมูลได้หลังจากที่มีการส่งออกแล้วประมาณ 30 วัน                 |
| s=uu Paperless                                         |                          | 3. การระบุวันที่ดาวน์โหลด คือวันที่ส่งออกในใบขนสินค้าขาออก (Load)                       |
| ดรวจสอบข้อมูล<br>มกเล็ก ReportV<br>ระบบ Panerless      |                          | <u>หมายเหตุ</u> สมาคมได้ดำเนินการปรับเปลี่ยนรูปแบบข้อมูลการดาวน์โหลด                    |
| ครารสอบผลการ<br>หังวรณวร์ตมัญฆี<br>Diskette/FlashDrive |                          | ให้ตรงกับโครงสร้างการเตรียมข้อมูลไฟล์ Export เพื่อให้ท่านได้รับความสะดวก<br>มากยิ่งขึ้น |
| <u>ดาวนโหลดข้อมูลส่งออก</u> 1                          | ใบชนสินค้าขาออก          |                                                                                         |
| >>                                                     | Report V                 |                                                                                         |
| <u>ครวรสอบสถานะ</u>                                    |                          |                                                                                         |
| <u>การใช้ในขนสินค้าขาออก</u>                           |                          |                                                                                         |
| >>                                                     |                          |                                                                                         |

### ุกรณีข้อมูลส่วออกตรวกับส<u>ูตรพลิตภัณฑ์ที่ได้รับอนุมัต</u>ิ

| สูตรพลิตภัณฑ์<br>ที่ได้รับอนุมัติ                               | )         | śu / Model<br>CT123                         |                        | ชื่อพลิตภัณฑ์ / Model Desc<br>MOTOR |         |                       | UOP<br>C62   |              |       |         |
|-----------------------------------------------------------------|-----------|---------------------------------------------|------------------------|-------------------------------------|---------|-----------------------|--------------|--------------|-------|---------|
| ข้อมูลในใบขนสินค้า<br>ขาออก<br>(ข้อมูลกรมศุลกากร)               |           | Product Code<br>CT123                       | Eng                    | lish Desc<br>10TOR                  | ຳາ      | นวนส่วออก<br>1,000    | UOP<br>C62   |              |       |         |
| ข้อมูลส่งออกที่<br>Download<br>ได้จากระบบ IC Onlin <del>e</del> | PROJ_CODE | ใฟล์ Export<br>EXP_ENTRY<br>A000111123XXX12 | EXP_DATE<br>24/03/2020 | EXP_DECLARE_L                       | .INE_NO | PRODUCT_CODE<br>CT123 | ENGLISH_DESC | QTY<br>1,000 | UOP R | EVISION |

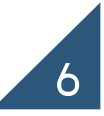

## โครวสร้าวการบันทึกไฟล์ EXPORT

| ลำดับ | ชื่อ Field          | ประเภท | ความยาว | คำอธิบาย                                         |  |  |
|-------|---------------------|--------|---------|--------------------------------------------------|--|--|
|       |                     |        |         |                                                  |  |  |
| 1     | PROJ_CODE           | ວັກປຽ  | 8       | รหัสโครงการ                                      |  |  |
| 2     | EXP_ENTRY           | ວັກຩຣ  | 14      | เลขที่ใบขนสินค้าขาออก / เลขที่เอกสารการโอนสิทธิ์ |  |  |
| 3     | EXP_DATE            | ວັກຩຣ  | 10      | วันที่ส่งออก (วันที่รับบรรทุก)                   |  |  |
| 4     | EXP_DECLARE_LINE_NO | ວັກຩຣ  | 4       | ลำดับที่ในใบขนสินค้าขาออก                        |  |  |
| 5     | PRODUCT_CODE        | ວັກຩຣ  | 35      | รหัสพลิตภัณฑ์ที่ส่งออก                           |  |  |
| 6     | ENGLISH_DESC        | ວັກຩຣ  | 254     | ชื่อผลิตภัณฑ์ที่ส่งออก                           |  |  |
| 7     | QTY                 | ຕັວເລข | (20. 8) | ปริมาณที่ขอตัดบัญชีวัตถุดิบในแต่ละ PRODUCT_CODE  |  |  |
| 8     | UOP                 | ວັກຩຣ  | 3       | หน่วยของสินค้าที่ส่งออก                          |  |  |
| 9     | REVISION            | ວັກຩຣ  | 3       | Version ของสูตรที่ต้องการตัดบัญชี                |  |  |

โดยบันทึก Save as type : Excel Workbook เช่น EXPORT\_1.XLSX

|                                                       | ILINE SYSTEM                                                                                                    |        |
|-------------------------------------------------------|----------------------------------------------------------------------------------------------------|--------|
| User Name :                                           | Location : Bangkok Company Name :                                                                                                    | Logout |
| ด้ดบัญชีวัตถุดิบ                                      | สมาคมจะทำการรับเรื่องประมวลผลในกรณีที่ได้รับข้อมูลและเอกสารสมบูรณ์ครบถ้วนแล้วเท่านั้น                                                                                                    |        |
| ส่งข้อมูลระบบเดิม                                     | Export Online : Send File : ส่งข้อมูล                                                                                                    |        |
| <u>ต่งข้อมูล</u><br>ระบบ Paperless                    | สำดัญ 11                                                                                                    |        |
| <u>ส่งห้อมูลยื่นความจำนง</u>                          |                                                                                                    |        |
| <u>การใช้ใบขนตัดบัญชี</u> >>                          | โปรดตรวจสอบข้อมูลการนำส่ง<br>ให้เป็นนามสกุล Microsoft Excel Workbook                                                                                                    |        |
| <u>ตรวจสอบข้อมูล</u><br>ระบบเดิม                      | (.xlsx หรือ .XLSX) เท่านั้น                                                                                                    |        |
| <u>ตรวรสอบข้อมุล</u><br>ระบบPaperless                 |                                                                                                    |        |
| ส่งข้อมูล<br>แกเล็ก ReportV<br>ระบบ Paperless         | รูปแบบ File ที่ส่ง: 🗷 ใบขนส่งออก 🔲 ReportV 🔲 เอกสารอื่น                                                                                                    |        |
| ตรวรสอบข้อมูล<br>มกเล็ก ReportV<br>ระบบ Paperless     | ส่งไฟล์ EXPORT : * เลือกไฟล์ ไม่ได้เลือกไฟล์ใด<br>ส่งไฟล์ VENDOR : เลือกไฟล์ ไม่ได้เลือกไฟล์ใด ขนาดไฟล์ไม่เกิน 2 MB                                                                                                    |        |
| ตรวาสอบผลการ<br>ทำารณาตัดบัญชี<br>Diskette/FlashDrive | Submit                                                                                                    |        |
| <u>ดาวน์ในอดข้อมูลส่งออก</u>                          | ขอควรรู :<br>1. ส่งไฟล์ EXPORT หมายถึง ข้อมูลไฟล์ EXPORT ที่บริษัทต้องการยื่นอนุมัติตัดบัญชีวัตถุดิบฯ กับสมาคม                                                                                                    |        |
| >>                                                    | 2. ส่งไฟล์ VENDOR หมายถึง ข้อมูลไฟล์ VENDOR ที่บริษัทต้องการยื่นอนุมัติตัดบัญชีวัตถุดิบฯ ที่เกี่ยวกับ Vendor กับสมาคม<br>3. เอกสารอื่น ได้แก่ หนังสืออนมัติตัดบัญชี (นร.), เอกสารส่งออกตามมาตรา 29. เอกสารใบขนสินค้าขาเข้าโอนย้ายชำระภาษีอากร(ใบขน P) |        |
| <u>ตรวจสอบสถานะ</u>                                   | 4. สมาคมจะทำการรับเรื่องประมวลผลใน้กรณีที่ได้รับข้อมูลและเอกสาารสมบูรณ์ครบถ้วนแล้วเท่านั้น โดยทั้งนี้ระบบจะจัดเก็บข้อมูลที่ท่านส่งมาไว้เป็นเวลา<br>5 วันทำการ หากพบว่าไม่มีการจัดส่งเอกสารเพื่อประกอบการตัดบัญชี ระบบจะทำการลบข้อมูลโดยอัตโนมัติ      |        |
| <u>การใช่ในขนสินคำขาออก</u>                           |                                                                                                    |        |
| 22                                                    |                                                                                                    |        |

### ุกรณีข้อมูลส่วออกตรวกับสูตรพลิตภัณฑ์ที่ได้รับอนุมัติ

### ตรวาสอบสถานะหลังาากยื่นงานเข้าระบบ

| ตัดบัญชีวัตถุดิบ                              | Export on    | ine : view file :       |                  |                |                  |                  |                       |                   |                |                |
|-----------------------------------------------|--------------|-------------------------|------------------|----------------|------------------|------------------|-----------------------|-------------------|----------------|----------------|
| ส่งข้อมูลระบบเดิม                             |              | ประเภทเอกสาฯ            | ร: ทุกประเภท     | ▼ วันที่เรื    | ริ่มต้น:         | 🛄 ถึง:           |                       | Subr              | nit            |                |
|                                               | เลขที่รับงาน | วันที                   | ประเภทเอกสาร     | ชื่อไฟล์ที่ส่ง | ชื่อไฟล์ตัดบัญชี | ชื่อไฟล์เวนเดอร์ | ตรวจสอบ Error         | ตรวจสอบสถานะ      | รับข้อมูล MML  | รายงาน         |
| <u>สงขอมูล</u><br>ระบบ Paperless              | 18083987     | 15/8/2561 14:03:35      | ใบขนส่งออก       | export_56      | EXPORT15140335   | VENDOR15140335   | <u>ตรวจสอบ</u>        | <u>ตรวจสอบ</u>    | <u>ตรวจสอบ</u> | <u>ตรวจสอบ</u> |
|                                               | 18083986     | 15/8/2561 14:02:15      | ใบขนส่งออก       | export_56      | EXPORT15140215   | VENDOR15140215   | ( <mark>รวจสอบ</mark> | <u>ตรวจสอบ</u>    | <u>ตรวจสอบ</u> | <u>ตรวจสอบ</u> |
| <u>ตรวจสอบข้อมูล</u>                          | 18083984     | 15/8/2561 13:51:07      | ใบขนส่งออก       | export_56      | EXPORT15135107   |                  | ( <mark>รวจสอบ</mark> | <u>ตรวจสอบ</u>    | <u>ตรวจสอบ</u> | <u>ตรวจสอบ</u> |
| <u>ระบบเดิม</u>                               | 18083982     | 15/8/2561 13:47:34      | ใบขนส่งออก       | export_56      | EXPORT15134734   |                  | <u>เรื่อวจสอบ</u>     | <u>ตรวจสอบ</u>    | <u>ตรวจสอบ</u> | <u>ตรวจสอบ</u> |
| ตราจสอบข้อบอ                                  | 18083981     | 15/8/2561 13:46:25      | ใบขนส่งออก       | export_56      | EXPORT15134625   |                  | เ <mark>รวจสอบ</mark> | <u>ตรวจสอบ</u>    | <u>ตรวจสอบ</u> | <u>ตรวจสอบ</u> |
| <u>s=uuPaperless</u>                          | 18083856     | 15/8/2561 9:00:00       | ใบขนส่งออก       | export_44t     | EXPORT15090000   |                  | <mark>( รวจสอบ</mark> | <u>ตรวจสอบ</u>    | <u>ตรวจสอบ</u> | <u>ตรวจสอบ</u> |
|                                               | 18083760     | 14/8/2561 15:55:39      | ใบขนส่งออก       |                | EXPORT14155539   | VENDOR14155539   | <u>เง่วจสอบ</u>       | <u>ตรวจสอบ</u>    | <u>ตรวจสอบ</u> | <u>ตรวจสอบ</u> |
| <u>ส่งข้อมูล</u><br>แอเอิอ BoportV            | 18083759     | 14,                     |                  |                |                  |                  |                       |                   |                | <u>1</u>       |
| seur Paperless                                | 18083758     | <sup>14,</sup> เลขรับงา | น                | เลขที่ห        | ณังสืออนมัติ     | วันที่หนังสืออน  | រ័តិ                  | ผลการน์           | ข้าารณา        | 7              |
|                                               | 18083756     | 14,                     |                  |                |                  |                  |                       |                   |                | 1              |
| <u>ตรวจสอบข้อมูล</u><br>เหตุริธ Renently      | 18083747     | 14,                     |                  |                |                  |                  | ผานการตรวจ            | งสอบ              |                | 1              |
| ระบบ Paperless                                | 18083746     | 14,                     |                  |                |                  |                  |                       | · 24              |                | 7              |
|                                               | 18083736     | 14,                     | ข้อมูลที่ยื่นตัด | เบัญชี กับขั   | อมูลใบขนขาออกเ   | กูกต้องตรงกันหมด | หากท่านต้องก          | กรส่งข้อมูลเพื่อเ | ตัดบัญชี       | 7              |
| <u>ตรวจสอบผลการ</u>                           | 18083732     | 14,                     | -                | -              |                  | -                |                       |                   | -              | 7              |
| <u>พิจารณาติดบิญชี</u><br>Diskette/FlashDrive | 18083730     | 14,                     |                  |                |                  | <u>คสก</u>       |                       |                   |                | Ţ              |
| Diskette/Hashbillye                           | 18083727     | 14,                     |                  |                |                  |                  |                       |                   |                | 1              |
| <u>ดาวน์โหลด</u>                              | 18083724     | 14/8/2561 15:21:57      | ใบขนส่งออก       |                | EXPORT14152157   |                  | <u>ตรวจสอบ</u>        | <u>ตรวจสอบ</u>    | <u>ตรวจสอบ</u> | <u>ตรวจสอบ</u> |
| <u>ข้อมูลส่งออก</u>                           | 18083717     | 14/8/2561 15:13:51      | ใบขนส่งออก       |                | EXPORT14151351   | VENDOR14151351   | <u>ตรวจสอบ</u>        | <u>ตรวจสอบ</u>    | <u>ตรวจสอบ</u> | <u>ตรวจสอบ</u> |
|                                               | 18083712     | 14/8/2561 15:09:56      | ใบขนส่งออก       |                | EXPORT14150956   | VENDOR14150956   | <u>ตรวจสอบ</u>        | <u>ตรวจสอบ</u>    | <u>ตรวจสอบ</u> | <u>ตรวจสอบ</u> |
| ข้อมูล Vendor                                 | 18083705     | 14/8/2561 15:04:58      | ไปขนส่งออก       |                | EXPORT14150458   | VENDOR14150458   | <u>ตรวจสอบ</u>        | <u>ตรวจสอบ</u>    | <u>ตรวจสอบ</u> | <u>ตรวจสอบ</u> |
|                                               |              |                         |                  |                | 123              | 34               |                       |                   |                |                |

9

### กรณีข้อมูลส่วออกไม่ตรวกับสูตรพลิตภัณฑ์ที่ได้รับอนุมัติ

| ສູຕຣພລົຕກັ໙ຠົ                                     |           | śu / Mod              | el         | ชื่อพลิตภัณฑ์ / Model Desc  |            | UOP                         |       |     |          |
|---------------------------------------------------|-----------|-----------------------|------------|-----------------------------|------------|-----------------------------|-------|-----|----------|
| ที่ได้รับอนุมัติ                                  |           | CT123                 |            | MOTOR                       |            | C62                         |       |     |          |
| ข้อมูลในใบขนสินค้า<br>ขาออก<br>(ข้อมูลกรมศุลกากร) |           | Product Code<br>CT123 |            | English Desc<br>MOTOR CT123 |            | ำนวนส่มออก<br><b>1</b> ,000 |       |     |          |
| ข้อมูลส่งออกที่<br>Download                       | PROJ_CODE | EXP_ENTRY             | EXP_DATE   | EXP_DECLARE_LINE_N0         | PRODUCT_CC | DDE ENGLISH_DESC            | QTY   | UOP | REVISION |
| ได้จา∩ระบบ IC Online                              |           | A000111123XXX12       | 24/03/2020 | 0001                        | CT123      | MOTOR CT123                 | 1,000 | C62 |          |
|                                                   | XII       | ໄຟล์ Export           |            |                             |            |                             |       |     |          |
| ขอมูลทตองระบุ<br>ในไฟล์ Export                    | PROJ_CODE | EXP_ENTRY             | EXP_DATE   | EXP_DECLARE_LINE_N0         | PRODUCT_CC | DE ENGLISH_DESC             | QTY   | UOP | REVISION |
| I Cliert Expon                                    |           | A000111123XXX12       | 24/03/2020 | 0001                        | CT123      | MOTOR                       | 1,000 | C62 |          |

หมายเหตุ : การแก้ไขข้อมูลในไฟล์ Export ไม่ใช่การแก้ไขข้อมูลส่วออก เป็นการแก้ไข Product Code หรือ English\_Desc ให้ตรวกับสูตรพลิตภัณฑ์ที่ได้รับอนุมัติ เพื่อส่วข้อมูลให้เจ้าหน้าที่ BOI พิจารณาต่อไปเท่านั้น

|                                                                | LUB ASSOCIATION                                                                       | STEM                                                                                                    | 6      |
|----------------------------------------------------------------|---------------------------------------------------------------------------------------|----------------------------------------------------------------------------------------------------|--------|
| User Name :                                                    | Location : Bangkok                                                                    | Company Name :                                                                                                    | Logout |
| ตัดบัญชีวัตถุดิบ<br>ส่งข้อมูลระบบเดิม                          | สมาคมจะทำการรับเรื่องประมวลผลใน<br>Export Online : Send File : ส่                     | กรณีที่ได้รับข้อมูลและเอกสารสมบูรณ์ครบถ้วนแล้วเท่านั้น<br>งข้อมูล                                                                                                    |        |
| <u>ต่อข้อมูล</u><br>ระบบ Paperless                             |                                                                                       | <u>สำคัญ !!!</u>                                                                                                    |        |
| <u>ส่งข้อมูลอื่นความร่านง</u><br><u>การใช้ในขนตัดบัญชี</u> >>  |                                                                                       | โปรดตรวจสอบข้อมูลการนำส่ง<br>ให้เป็นนามสกุล Microsoft Excel Workbook<br>( xlsx หรือ XLSX) เห่วงใ้น                                                                                                    |        |
| <u>ตรวรสอบข้อมูล</u><br>ระบบเดิม                               |                                                                                       |                                                                                                    |        |
| <u>ตรวาสอบข้อมูล</u><br>ระบบPaperless                          |                                                                                       |                                                                                                    |        |
| ส่งข้อมูล<br>มกเล็ก ReportV<br>ระบบ Paperless                  |                                                                                       | รูปแบบ File ที่ส่ง:                                                                                                    |        |
| ดรวรสอบข้อมูล<br>มกเล็ก ReportV<br>ระบบ Paperless              |                                                                                       | ส่งไฟล์ VENDOR : เลือกไฟล์ ไม่ได้เลือกไฟล์ใด ขนาดไฟล์ไม่เกิน 2 MB                                                                                                    |        |
| <u>ตรวจสอบผลการ</u><br>ที่จารณาสัตมัญชี<br>Diskette/FlashDrive | ข้อควรรู้ :                                                                           | Submit                                                                                                    |        |
| <u>ดาวน์ใหลดข้อมูลส่งออก</u>                                   | 1. ส่งไฟล์ EXPORT หมายถึง<br>2. ส่งไฟล์ VENDOR หมายถึง                                | ข้อมูลไฟล์ EXPORT ที่บริษัทต้องการยื่นอนุมัติตัดบัญชีวัตถุดิบฯ กับสมาคม<br>เ ข้อมูลไฟล์ VENDOR ที่บริษัทต้องการยื่นอนุมัติตัดบัญชีวัตถุดิบฯ ที่เกี่ยวกับ Vendor กับสมาคม                                                |        |
| >>                                                             | <ol> <li>3. เอกสารอื่น ได้แก่ หนังสืออ</li> <li>4. สมาคมจะทำการรับเรื่องปร</li> </ol> | นุมัติตัดบัญชี (นร.), เอกสารสงออกตามมาตรา 29, เอกสารใบขนสีนค้าขาเข้าโอนย้ายชำระภาษีอากร(ใบขน P)<br>ะมวลผลในกรณีที่ได้รับข้อมูลและเอกสาารสมบูรณ์ครบถ้วนแล้วเท่านั้น โดยทั้งนี้ระบบจะจัดเก็บข้อมูลที่ท่านส่งมาไว้เป็นเวลา |        |
| <u>ตรวจสอนสถานะ</u>                                            | 5 วันหำการ หากพบว่าไม่มี                                                              | การจัดส่งเอกสารเพื่อประกอบการตัดบัญชี ระบบจะทำการลบข้อมูลโดยอัตโนมัติ                                                                                                    |        |
| <u>การใช้ในขนสินค้าขาออก</u>                                   |                                                                                       |                                                                                                    |        |
| 22                                                             |                                                                                       |                                                                                                    | 11     |

### กรณีข้อมูลส่วออกไม่ตรวกับสูตรพลิตภัณฑ์ที่ได้รับอนุมัติ

|                                                                             |                                                                                                  | ตรวาสอบสถานะหลังาากยื่นงานเข้าระบบ       |                          |                |                                  |                                  |                           |                             |                           |                           |
|-----------------------------------------------------------------------------|--------------------------------------------------------------------------------------------------|------------------------------------------|--------------------------|----------------|----------------------------------|----------------------------------|---------------------------|-----------------------------|---------------------------|---------------------------|
| ตัดบัญชีวัตถุดิบ                                                            | Export On                                                                                        | Export Online : View File :              |                          |                |                                  |                                  |                           |                             |                           |                           |
| <u>ส่งข้อมูลระบบเดิม</u>                                                    |                                                                                                  | ประเภทเอกสา                              | ร: ทุกประเภท             | ▼ วันที่เ      | ริ่มต้น:                         | 🛄 ถึง:                           |                           | 📖 Subr                      | mit                       |                           |
| ส่งข้อบอ                                                                    | เลขที่รับงาน                                                                                     | วันที่                                   | ประเภทเอกสาร             | ชื่อไฟล์ที่ส่ง | ชื่อไฟล์ตัดบัญชื                 | ชื่อไฟล์เวนเดอร์                 | ตรวจสอบ Error             | ตรวจสอบสถานะ                | รับข้อมูล MML             | รายงาน                    |
| <u>s=uu Paperless</u>                                                       | 18083987                                                                                         | 15/8/2561 14:03:35                       | ใบขนส่งออก               | export_56      | EXPORT15140335                   | VENDOR15140335                   | <u>ตรวจสอบ</u>            | <u>ตรวจสอบ</u>              | <u>ตรวจสอบ</u>            | <u>ตรวจสอบ</u>            |
|                                                                             | 18083986                                                                                         | 15/8/2561 14:02:15                       | ใบขนส่งออก               | export_56      | EXPORT15140215                   | VENDOR15140215                   | <u>ตรวจสอบ</u>            | <u>ตรวจสอบ</u>              | <u>ตรวจสอบ</u>            | <u>ตรวจสอบ</u>            |
| <u>ตรวจสอบข้อมูล</u><br>ระหมเสียว                                           | 18083984                                                                                         | 15/8/2561 13:51:07                       | ใบขนส่งออก               | export_56      | EXPORT15135107                   |                                  | <u>ตรวจสอบ</u>            | <u>ตรว<mark>า</mark>สอบ</u> | <u>ตรวจสอบ</u>            | <u>ตรวจสอบ</u>            |
| <u>ระบบเดม</u>                                                              | 18083982                                                                                         | 15/8/2561 13:47:34                       | ใบขนส่งออก               | export_56      | EXPORT15134734                   |                                  | <u>ตรวจสอบ</u>            | <u>ตรว<mark>า</mark>สอบ</u> | <u>ตรวจสอบ</u>            | <u>ตรวจสอบ</u>            |
| ตรวจสอบข้อมล                                                                | 18083981                                                                                         | 15/8/2561 13:46:25                       | ใบขนส่งออก               | export_56      | EXPORT15134625                   |                                  | <u>ตรวจสอบ</u>            | <u>ตรว<mark>:</mark>สอบ</u> | <u>ตรวจสอบ</u>            | <u>ตรวจสอบ</u>            |
| seuuPaperless                                                               | 18083856                                                                                         | 15/8/2561 9:00:00                        | ใบขนส่งออก               | export_44t     | EXPORT15090000                   |                                  | <u>ตรวจสอบ</u>            | <u>ตรว<mark>:</mark>สอบ</u> | <u>ตรวจสอบ</u>            | <u>ตรวจสอบ</u>            |
| <u>ยกเลิก ReportV</u><br><u>ระบบ Paperless</u>                              | ų                                                                                                | ลขรับงาน                                 | ເລາ                      | ยที่นนังสืออ   | បុរ័ពិ                           | วันที่หนังสืออบุมัติ             |                           |                             | ผลการพิจาร                | ณา                        |
| ตราจสอบข้อบอ                                                                |                                                                                                  |                                          |                          |                |                                  |                                  | ข้อมูลไม่ตรงก             | รมศุล ส่งเจ้าหน้            | าที่พิจารณา               |                           |
| <u>ยกเลิก ReportY</u><br>ระบบ Paperless                                     | ข้อมูลที่ยืนตัดบัญชี กับข้อมูลใบขนขาออกไม่ตรงกัน<br>หากท่านต้องการส่งข้อมูลให้เจ้าหน้าที่พิจารณา |                                          |                          |                |                                  |                                  |                           |                             |                           |                           |
| <u>ตรวจสอบผลการ</u><br><u>พิจารณาตัดบัญชี</u><br><u>Diskette/FlashDrive</u> |                                                                                                  |                                          |                          |                |                                  | <u>คลิก</u>                      |                           |                             |                           |                           |
| <u>ดาวน์โหลด</u><br>วัวบรรรม                                                | 18083717                                                                                         | 14/8/2561 15:13:51                       | ใบขนส่งออก               |                | EXPORT14151351                   | VENDOR14151351                   | ตรวจสอบ                   | ตรวจสอบ                     | ตรวจสอบ                   | ตรวจสอบ                   |
| 01-01-02-1-0-06-0                                                           | 1 1000001 11                                                                                     | 1,0,2001 10,10,01                        | 12 DAMODDI               |                | 237 010111101001                 |                                  | <u>VIII AMDO</u>          | <u></u>                     |                           | <u>Marandu</u>            |
| <u>ขอมูลสงออก</u>                                                           | 18083712                                                                                         | 14/8/2561 15:09:56                       | ใบขนส่งออก               |                | EXPORT14150956                   | VENDOR14150956                   | ตรวจสอบ                   | 651346611                   | 6533831                   | ຫຼວວລສວບ                  |
| <u>ขอมูลลงออก</u><br><u>ดาวน์โหลด</u>                                       | 18083712<br>18083705                                                                             | 14/8/2561 15:09:56<br>14/8/2561 15:04:58 | ใบขนส่งออก<br>ใบขนส่งออก |                | EXPORT14150956<br>EXPORT14150458 | VENDOR14150956<br>VENDOR14150458 | <u>ตรวจสอบ</u><br>ตรวจสอบ | <u>ตรวจสอบ</u><br>ตรวจสอบ   | <u>ตรวจสอบ</u><br>ตรวจสอบ | <u>ตรวจสอบ</u><br>ตรวจสอบ |

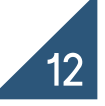

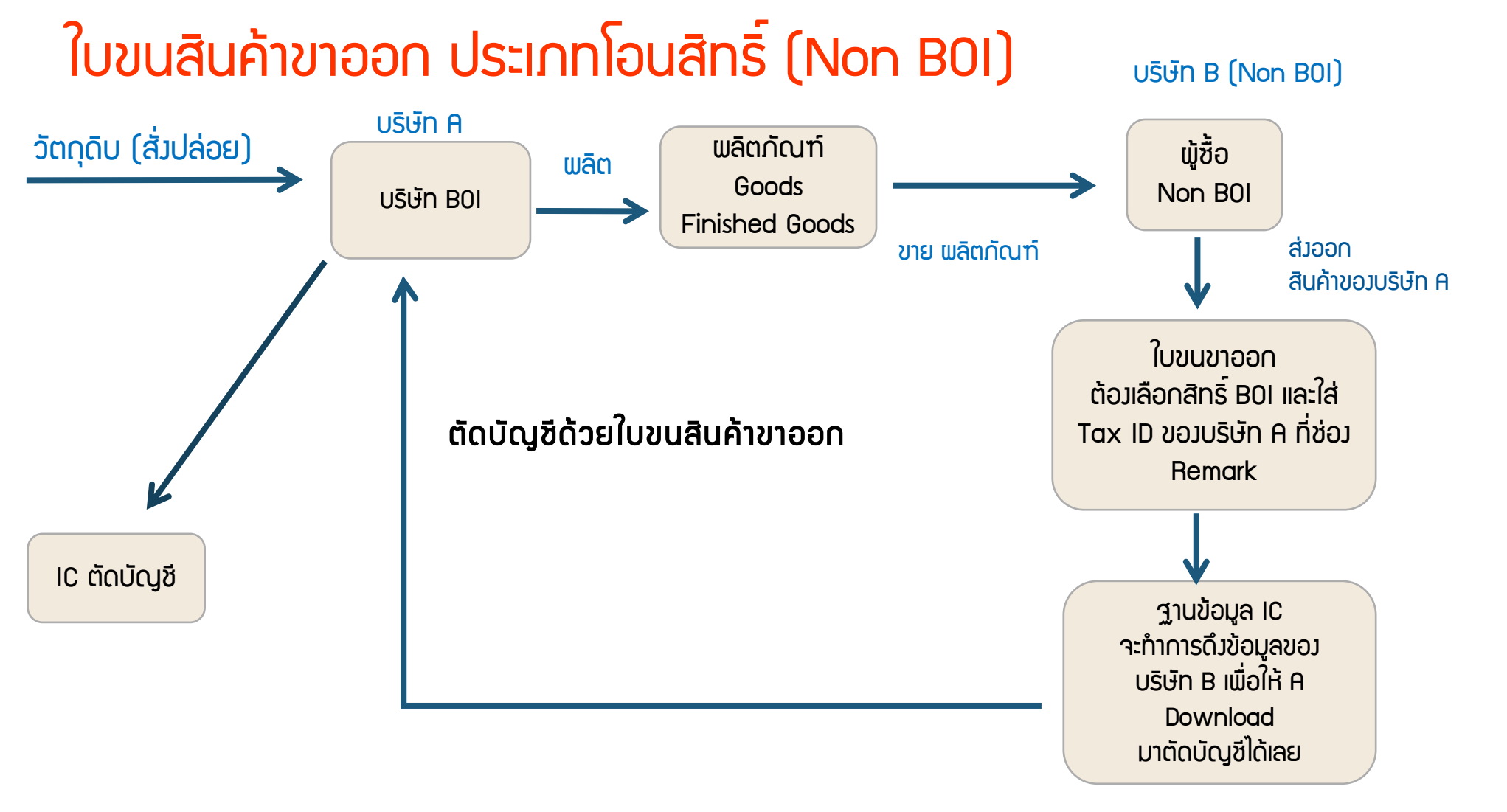

💥 ผู้ได้รับการส่วเสริม จำหน่ายสินค้าพ่านตัวกลาวในประเทศซึ่วไ<u>ม่ได้</u>รับการส่วเสริม และเป็นผู้ส่วออกแทน

|                                                          | UB ASSOCIATION          | STEM                 |                                              |                                                |                                                           |          | 0  |
|----------------------------------------------------------|-------------------------|----------------------|----------------------------------------------|------------------------------------------------|-----------------------------------------------------------|----------|----|
| User Name :                                              | Location : Bangkok      | Company Name :       |                                              |                                                |                                                           | Logo     | ut |
| ดัดบัญชีวัตถุดิบ                                         | Export Online :ดาวน์โหล | ดข้อมูลส่งออก        |                                              |                                                |                                                           |          |    |
| ส่งข้อมูลระบบเดิม                                        |                         |                      |                                              |                                                |                                                           |          |    |
| <u>ส่งข้อมูล</u><br>ระบบ Paperless                       |                         | วันที่เริ่มต้น:      |                                              | 🅮 ถึง:                                         | Sul                                                       | bmit     |    |
| ส่งข้อมูลยื่นความจำนง                                    |                         |                      |                                              |                                                |                                                           |          |    |
| <u>การใช้ในขนตัดมัญชี</u> >>                             |                         |                      |                                              |                                                |                                                           |          |    |
| <u>ตรวจสอบข้อมุอ</u><br>ระบบเดิม                         |                         |                      |                                              |                                                |                                                           |          |    |
| <u>ตรวจสอบข้อมูล</u><br>ระบบPaperless                    |                         | ข่อควรรู้ : 1.<br>2. | การดาวน์โหลดข้อมูลกา<br>บริษัทสามารถดาวน์โหล | รสงออกในแต่ละครั้งอย<br>ดข้อมลได้หลังจากที่มีย | มู่ระหว่างช่วงระยะเวลา 30 วับ<br>การส่งออกแล้วประมาณ 30 1 | រ<br>រីប |    |
| ส่งข้อมอ                                                 |                         | 3.                   | การระบุวันที่ดาวน์โหลด                       | คือวันที่ส่งออกในใบขน                          | เสินค้าขาออก (Load)                                       |          |    |
| unián ReportV<br>s=uu Paperless                          |                         | <u>หมายเหตุ</u> สม   | มาคมได้ดำเนินการปรับเ                        | ปลี่ยนรูปแบบข้อมูลกา                           | รดาวน์โหลด                                                |          |    |
| ตรวรสอบข้อมูล<br><u>มกเล็ก ReportV</u><br>ระบบ Paperless |                         | ใน<br>มา             | เ้ตรงกับโครงสร้างการเต<br>ากยิ่งขึ้น         | เรียมข้อมูลไฟล์ Expor                          | t เพื่อให้ท่านได้รับความสะด                               | חכו      |    |
| ตรวจสอบผลการ<br>ที่จารณวตัดปัญชี<br>Diskette/FlashDrive  |                         |                      |                                              |                                                |                                                           |          |    |
| <u>ดาวน์เีหลดข้อมูลส่งออก</u> ใบขนสืบ                    | เค้าชาออก               |                      |                                              |                                                |                                                           |          |    |
| >> Report                                                | v                       |                      |                                              |                                                |                                                           |          |    |
| <u>ตรวจสอมสถานะ</u>                                      |                         |                      |                                              |                                                |                                                           |          |    |
| <u>การเขเบขนสนคาขาออก</u><br>≥≥                          |                         |                      |                                              |                                                |                                                           |          |    |

### รูปแบบการจัดทำใบขนแบบ Non BOI

### บริษัทผู้ส่วออ∩ (Non B0I) าะต้อว

- ระบุสิทธิ์ BOI ในแต่ละรายการที่ต้องการโอนสิทธิ์
- ระบุเลขทะเบียนนิติบุคคลขอมผู้ขาย (BOI) ที่ช่อง Remark (ส่งกรมศุล)
- ระบุ Product Code และ English Description of Goods ขอวพู้ขายให้ ถูกต้อว
- โอนสิทธิ์ได้ 1 รายการต่อ 1 บริษัทเท่านั้น

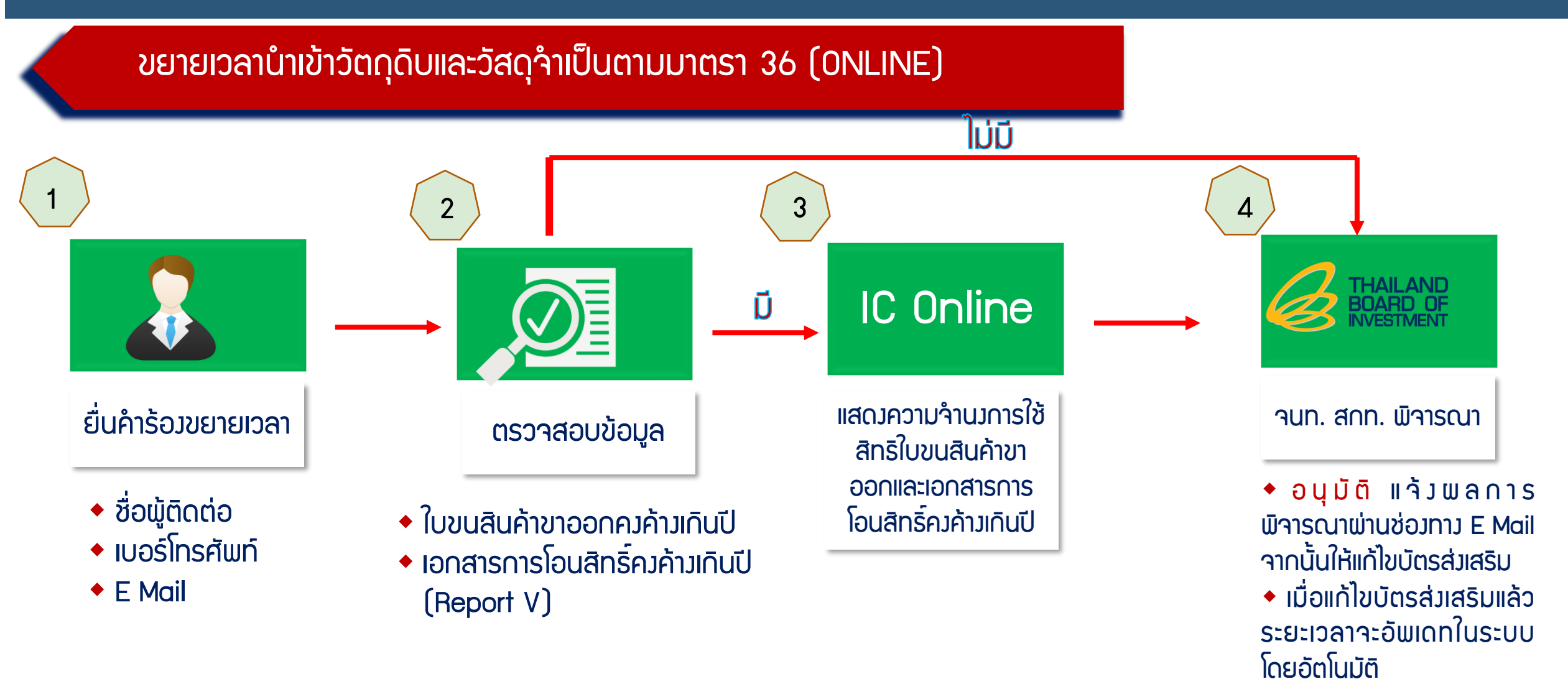

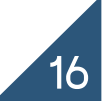

ขยายเวลานำเข้าวัตกุดิบและวัสดุจำเป็นตามมาตรา 36 (ONLINE)

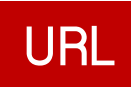

### https://rmts.boi.go.th/login.php

### มือนไข

- บริษัทต้องยื่นเรื่องดำเนินการขอขยายระยะเวลานำเข้า ล่วงหน้าได้ไม่เกิน 3 เดือน ก่อนวันสิ้นสุดสิทธิ และต้องไม่เกิน 6 เดือนนับตั้งแต่วันสิ้นสุดสิทธิ์
- ปฏิบัติตามเมื่อนไข BOI ประกาศที่ ป.8/2561 และ ป.5/2562

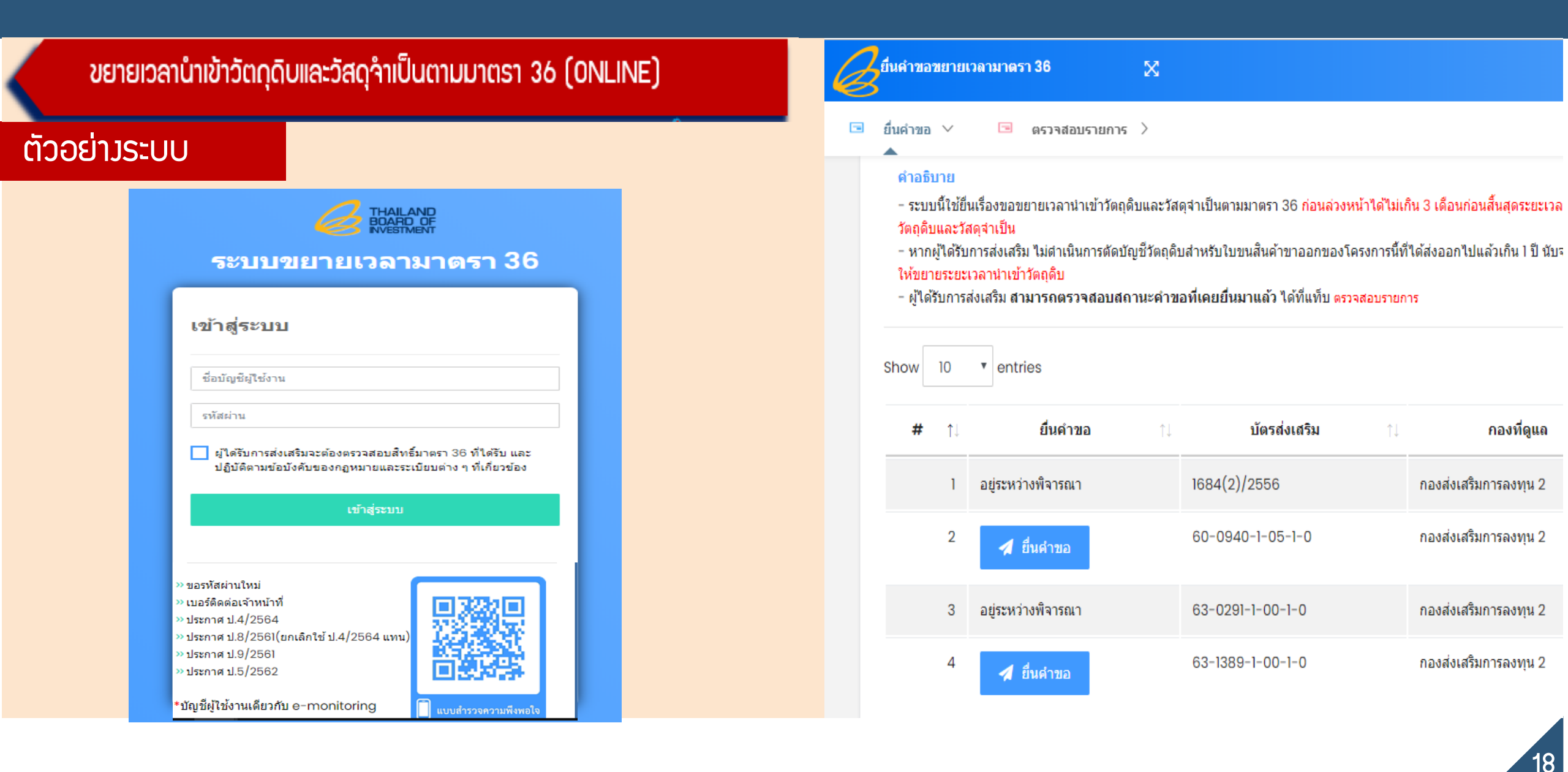

### ้ขยายเวลานำเข้าวัตกุดิบและวัสดุจำเป็นตามมาตรา 36 (ONLINE)

### ยื่นคำขอขยายระยะเวลานำเข้าวัตถุดิบและวัสดุจำเป็น

### การยื่นคำขอ

รายละเอียดคำขอา เลขที่โครงการ: 600044 เลขที่บัตรส่งเสริม: 60-0940-1-05-1-0 เลขที่นิติบุคคล: 0745544001956 1-0 ศาเดือน ศาเดือน หานมีใบขนด้างยังไม่ตัดบัญชีเกิน 1 ปี รำนวน 9 ใบ กรุณาติดต่อสมาคมสโมสรนักลงทุน (IC) เบอร์ 02-936-1429 เพื่อยินยันการใช้สิทธิ์ หรือ ไม่ใช้สิทธิ์ต์ดบัญชีกับ BOI หากท่านไม่ดำเนินการตัดบัญชีวัตถุดิบสำหรับใบขนสินค้าขาออกของโครงการนี้ ที่ได้ส่งออกไปแล้วเกิน 1 ปี ให้แล้วเสร็จ ภายใน 6 เดือน นับจากวันยินสาขอฯ สำนักงานจะไม่อนุมัติให้ขยายระยะเวลานำเข้าวัตถุดิบ

ท่านสามารถยืนต่าขอฯ ก่อนวันสิ้นสุดสิทธิ์ไม่เกิน 3 เดือน หรือภายใน 6 เดือนหลังวันสิ้นสุดสิทธิ์

| ข้อมูลผู้คิดค่อ |                   |           |
|-----------------|-------------------|-----------|
| ขีอ-สกุล        | เบอร์โทรศัพท์     | อีเมล     |
| กรอกชื่อ-สกุล   | กรอกเบอร์โทรศัพท์ | กรอกอีเมล |

### การตรวาสอบใบขนขาออกคงค้ามและเอกสารการโอนสิทธิ์คงค้ามเกินปี

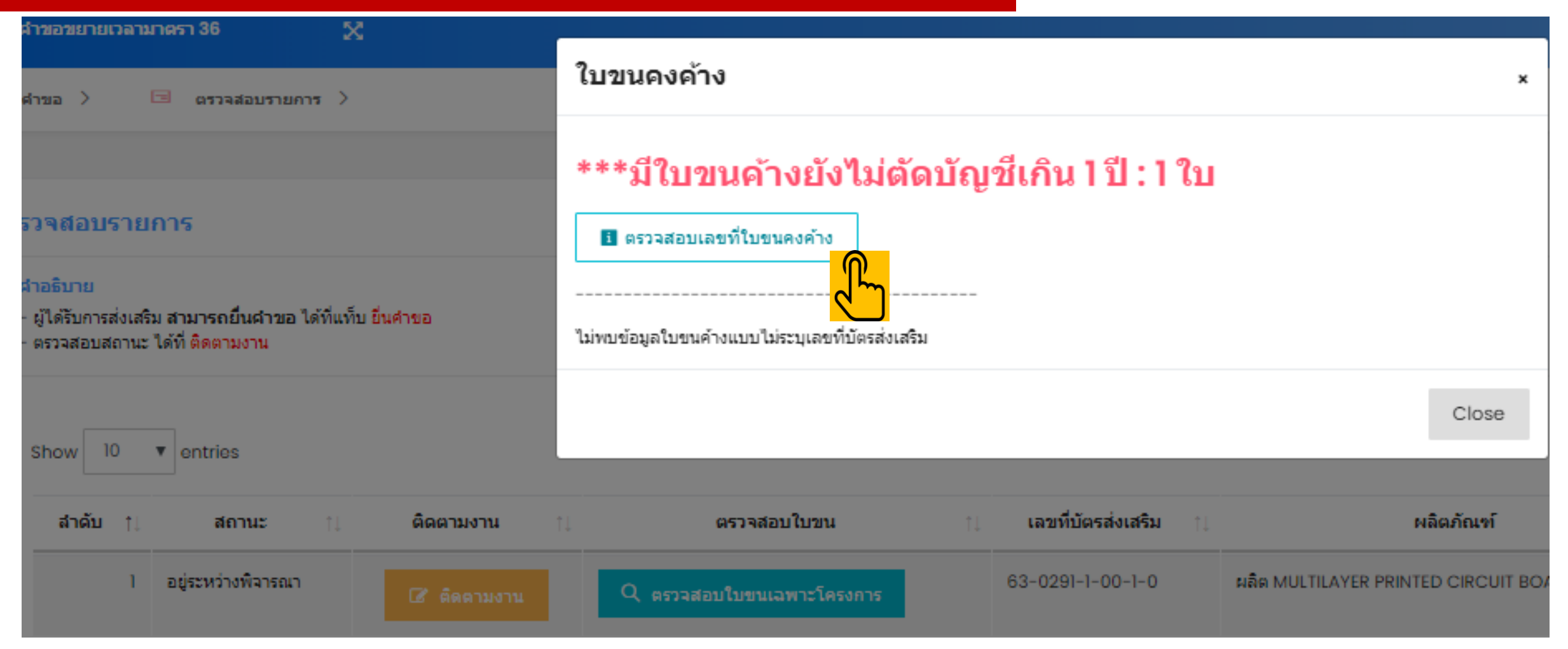

| ต้วอย่างการแสด | มข้อมูลใบขนสินค้าขาออกศ | างค้ามและเอกสารก | ารโอนสิทธิ์คมค้า | มเกินปี            |
|----------------|-------------------------|------------------|------------------|--------------------|
|                | ลำดับที่                | เลขที่ใ          | ไบขน             | วันที่ตรวจบรรทุก   |
|                | 1                       | A0               | 182              | <b>งกราคม</b> 2556 |
|                | 2                       | A0               | :53              | มกราคม 2556        |
|                | 3                       | A0               | .94              | มกราคม 2556        |
|                | 4                       | A0               | -58              | มกราคม 2556        |
|                | 5                       | A0               | 03               | มกราคม 2556        |
|                | 6                       | A0               | 141              | มกราคม 2556        |
|                | 7                       | A0               | 66               | มกราคม 2556        |
|                | 8                       | A0               | :91              | <b>มกราคม</b> 2556 |
|                | 9                       | A0               | 175              | มกราคม 2556        |
|                | 10                      | A0               | 107              | มกราคม 2556        |
|                | 11                      | A0               | :30              | มกราคม 2556        |
|                | 12                      | A0               | 117              | มกราคม 2556        |
|                | 13                      | A0               | 81               | มกราคม 2556        |
|                | 14                      | A0               | 184              | มกราคม 2556        |
|                | 15                      | A0               | :29              | มกราคม 2556        |
|                | 16                      | A0               | 158              | ามภาพันธ์ 2556     |
|                | 17                      | A0               | 77               | ามภาพันธ์ 2556     |
|                | 18                      | A0               | i51              | ามภาพันธ์ 2556     |

A0

170

19

กมภาพันธ์ 2556

## ้โครวสร้าวไฟล์ยื่นความจำนว การใช้ใบขนสินค้าขาออกตัดบัญชี

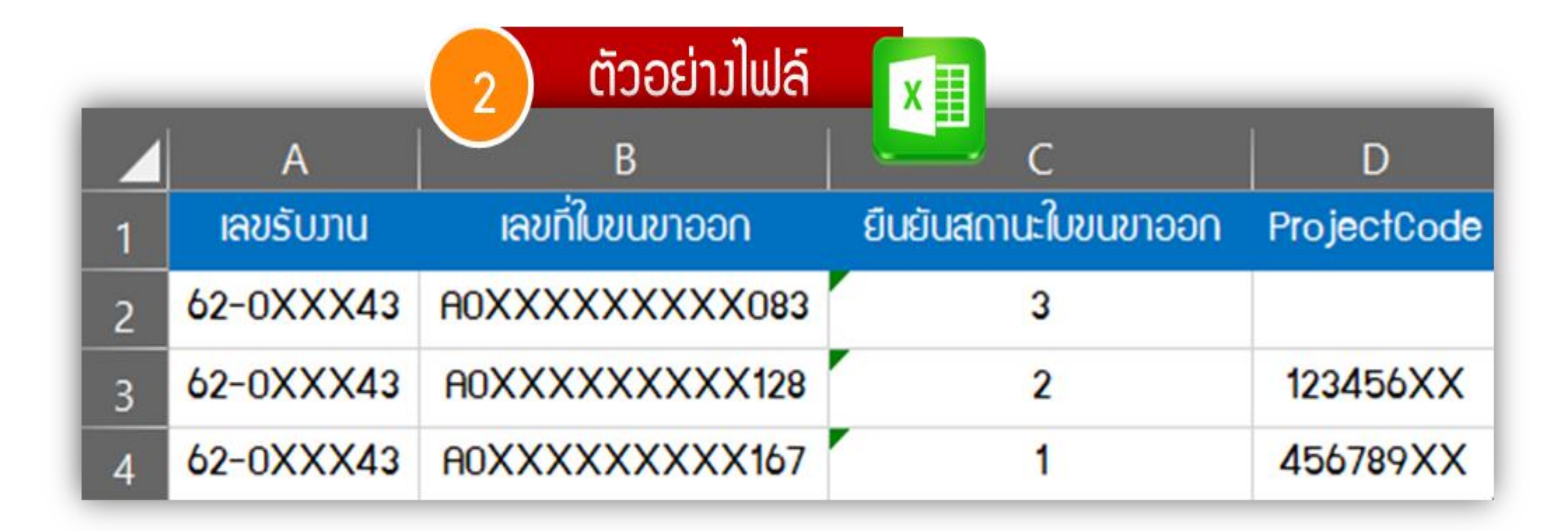

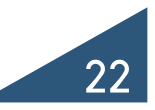

## ้คำอริบาย โครงสร้างไฟล์ยื่นความจำนง

| ໍລາດັບ | ชื่อข้อมูล           | คำอริบาย                                                                                                    | ຕັວວຍ່ານ        |
|--------|----------------------|----------------------------------------------------------------------------------------------------|-----------------|
| 1      | เลขรับมาน            | เลขรับมานจากระบบขยายเวลานำเข้าวัตกุดิบและวัสดุจำเป็นตาม<br>มาตรา 36 (ONLINE)                                                                                                    | 62-0XXX43       |
| 2      | เลขที่ใบขนขาออก      | เลขที่ใบขนขาออกคมค้ามเกินปีจากระบบขยายเวลานำเข้าวัตกุดิบและ<br>วัสดุจำเป็นตามมาตรา 36 (ONLINE)                                                                                                    | A01245XXXXXXX11 |
| 3      | ยืนยันสถานะใบขนขาออก | <ol> <li>1 = ใช้ตัดบัญชีกับบัตรนี้ (ระบบจะบังคับกรอก ProjectCode ของบัตรนี้)</li> <li>2 = ไม่ใช้ตัดบัญชีกับบัตรนี้ จะตัดกับบัตรอื่นกรณีมีมากกว่า 1 บัตร<br/>(ระบบจะล็อกไม่ให้นำใบขนนี้มายื่นขอขยายเวลากับ ProjectCode<br/>นี้อีก, ระบบจะบังคับกรอก ProjectCode ที่ต้องการตัดบัญชี)</li> <li>3 = ไม่ใช้สิทธิตัดบัญชี (ระบบจะล็อค ไม่สามารถตัดบัญชีได้)</li> </ol> | 1               |
| 4      | ProjectCode          | - ระบุเมื่อช่อวยืนยันสถานะใบขนขาออกเป็น 1 และ 2 เท่านั้น<br>- หากระบุช่อวยืนยันสถานะใบขนขาออกเป็น 3 ไม่ต้อวกรอกช่อวนี้                                                                                                    | 54321111        |

## \*\* การเคลียร์ใบขนสินค้าขาออกคงค้างเกิน 1 ปี เพื่อขอขยายระยะเวลานำเข้าวัตกุดิบมาตรา 36

เมื่อบริษัทตรวาสอบในระบบแล้วพบว่ามีใบขนสินค้าขาออกและเอกสารการโอนสิทธิ์ (Report-V)

- \* ต้อวยื่นแสดวความจำนวให้ครบในไฟล์เดียวกันเท่านั้น
- \* หากประสงค์ที่จะนำมาตัดบัญชีให้ดำเนินการตัดบัญชีให้แล้วเสร็จก่อนที่จะยื่นขอขยายระยะเวลา นำเข้าวัตกุดิบ
- \* ่หากไม่ประสมค์ที่จะนำมาตัดบัญชีในขั้นตอนขอมการขอขยายระยะเวลากับสำนักมาน ให้บริษัทยื่น แสดมความจำนมการใช้สิทธิฺใบขนโดยระบุเป็น 3
- \* สิทธิตัดบัญชี เมื่อใบขนสินค้าขาออกและเอกสารการโอนสิทธิ์ (Report-V) ยื่นความจำนมเป็น 3 แล้วจะไม่สามารถนำใบขนสินค้าขาออกหรือเอกสารการโอนสิทธิ์นั้นๆ มายื่นตัดบัญชีได้อีก

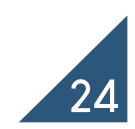

\*\* การแสดงความจำนงการใช้สิทธิใบขนขาออก และ เอกสารการโอนสิทธิอายุเกิน 1 ปี

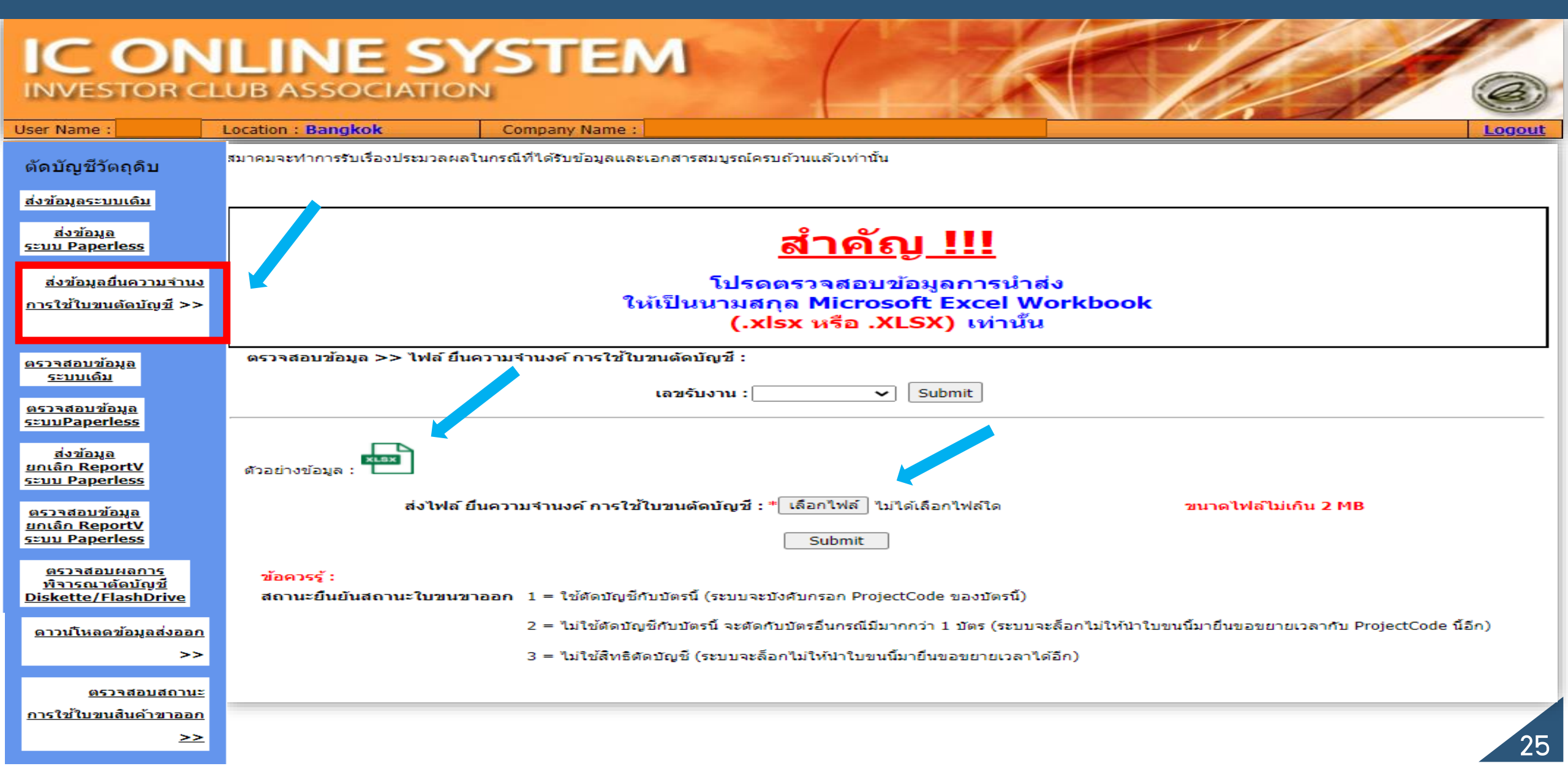

ปัจจุบัน สามารถตรวจสอบใบขนสินค้า / เอกสารการโอนสิทธิ เกิน 1 ปี ได้ทุกวัน

| IC ON                                                                       | LINE SYSTEM<br>JB ASSOCIATION                                                                                                    | 0      |
|-----------------------------------------------------------------------------|----------------------------------------------------------------------------------------------------|--------|
| User Name :                                                                 | ocation : Bangkok Company Name :                                                                                                    | Logout |
| ตัดบัญชีวัตถุดิบ<br><u>ส่งข้อมูลระบบเดิม</u>                                | ○ ใบขนขาออกปกติ                                                                                                    |        |
| <u>ส่งข้อมูล</u><br>ระบบ Paperless                                          | วันที่ดาวน์โหลด: 31/08/2023<br>Submit                                                                                                    |        |
| <u>ส่งข้อมูลยื่นความจำนง</u><br><u>การใช้ใบขนตัดบัญช</u> ี >>               |                                                                                                    |        |
| <u>ตรวจสอบข้อมูล</u><br>ระบบเดิม                                            |                                                                                                    |        |
| <u>ตรวาสอบข้อมูล</u><br>ระบบPaperless                                       | ข้อควรรู้ : 1. การดาวน์โหลดข้อมูลการส่งออกเกินปีในแต่ละครั้งอยู่ช่วงระยะเวลาเกิน 1 ปี นับจากปัจจุบัน<br>2. บริษัทสามารถดาวน์โหลดข้อมูลใบขนเกินปีได้เฉพาะที่ยังไม่ได้ตัดบัญชี |        |
| <u>ส่งข้อมูล</u><br><u>ยกเลิก ReportV</u><br>ระบบ Paperless                 | 3. การระบุวันที่ดาวน์โหลด คือวันที่ส่งออกในใบขนสินค้าขาออกเกินปี (Load)<br><u>หมายเหตุ</u> สมาคมได้ดำเนินการปรับเปลี่ยนรูปแบบข้อมูลการดาวน์โหลด                              |        |
| <u>ตรวจสอบข้อมูล</u><br>ยกเลิก ReportV<br>ระบบ Paperless                    | ให้ตรงกับโครงสร้างการเตรียมข้อมูลไฟล์ Export เพื่อให้ท่านได้รับความสะดวก<br>มากยิ่งขึ้น                                                                                      |        |
| <u>ตรวจสอบผลการ</u><br><u>พิจารณาตัดบัญชี</u><br><u>Diskette/FlashDrive</u> |                                                                                                    |        |
| <u>ดาวน์โหลดข้อมูลส่งออก</u><br>>>                                          |                                                                                                    |        |
| <u>ตรวจสอบสถานะ</u>                                                         | ใบชนสันค้าขาออก                                                                                                    |        |
| <u>การใช้ไม่สนสินค้าสาออก</u><br>≥≥                                         | Report V                                                                                                    | 26     |

ปัจจุบัน สามารถตรวจสอบใบขนสินค้า / เอกสารการโอนสิทริ เกิน 1 ปี ได้ทุกวัน

| INVESTOR CLU                                                                | JB ASSO         |                                   |                                                                                                    | 3      |
|-----------------------------------------------------------------------------|-----------------|-----------------------------------|----------------------------------------------------------------------------------------------------|--------|
| User Name :                                                                 | ocation : Bangk | ok                                | Company Name :                                                                                                    | Logout |
| ตัดบัญชีวัดถุดิบ<br><u>ส่งข้อมูลระบบเดิม</u>                                | Export Onlin    | ie :ดาวน์โหลดV<br>port-V ปกดิ ® R | 'endor<br>Report-V เกิน 1 ปี                                                                                                    |        |
| <u>ส่งข้อมูล</u><br>ระบบ Paperless                                          |                 |                                   | <b>วันที่ดาวน์โหลด:</b> 31/08/2023                                                                                                    |        |
| <u>ส่งข้อมูลยื่นความจำนง</u><br>การใช้ใบขนตัดบัญชี >>                       |                 |                                   | Submit                                                                                                    |        |
| <u>ตรวจสอบข้อมูล</u><br>ระบบเดิม                                            |                 |                                   |                                                                                                    |        |
| <u>ตรวจสอบข้อมูล</u><br>ระบบPaperless                                       |                 |                                   |                                                                                                    |        |
| <u>ส่งข้อมูล</u><br><u>ยกเลิก ReportV</u><br>ระบบ Paperless                 |                 |                                   | ข้อควรรู้ : 1. การดาวน์โหลดข้อมูลการส่งออกเกินปีในแต่ละครั้งอยู่ช่วงระยะเวลาเกิน 1 ปี นับจากปัจจุบัน<br>2. บริษัทสามารถดาวน์โหลดข้อมูลที่ผู้ส่งออกทำการโอนสิทธิ์เกินปีได้เฉพาะที่ยังไม่ได้ตัดบัญชี |        |
| <u>ตรวจสอบข้อมูล<br/>ยกเลิก ReportV<br/>ระบบ Paperless</u>                  |                 |                                   | 3. การระบุวันที่ดาวน์โหลด คือวันที่ที่ผู้ส่งออกทำการโอนสิทธิ์เกินปี (ระบุใน Report-V)<br><u>หมายเหตุ</u> สมาคมได้ดำเนินการปรับเปลี่ยนรูปแบบข้อมูลการดาวน์โหลด                                      |        |
| <u>ตรวจสอบผลการ</u><br><u>พิจารณาตัดบัญชี</u><br><u>Diskette/FlashDrive</u> |                 |                                   | ให้ตรงกับโครงสร้างการเตรียมข้อมูลไฟล์ Export เพื่อให้ท่านได้รับความสะดวก<br>มากยิ่งขึ้น                                                                                                    |        |
| <u>ดาวน์โหลดข้อมูลส่งออก</u><br>>>                                          |                 |                                   |                                                                                                    |        |
| <u>ตรวจสอบสถานะ</u> ใบขนสินด้าขาง                                           | an              |                                   |                                                                                                    |        |
| <u>การใช่ใบขนสัมตำขาดอก</u> Report V<br>≥≥                                  |                 |                                   |                                                                                                    | 27     |

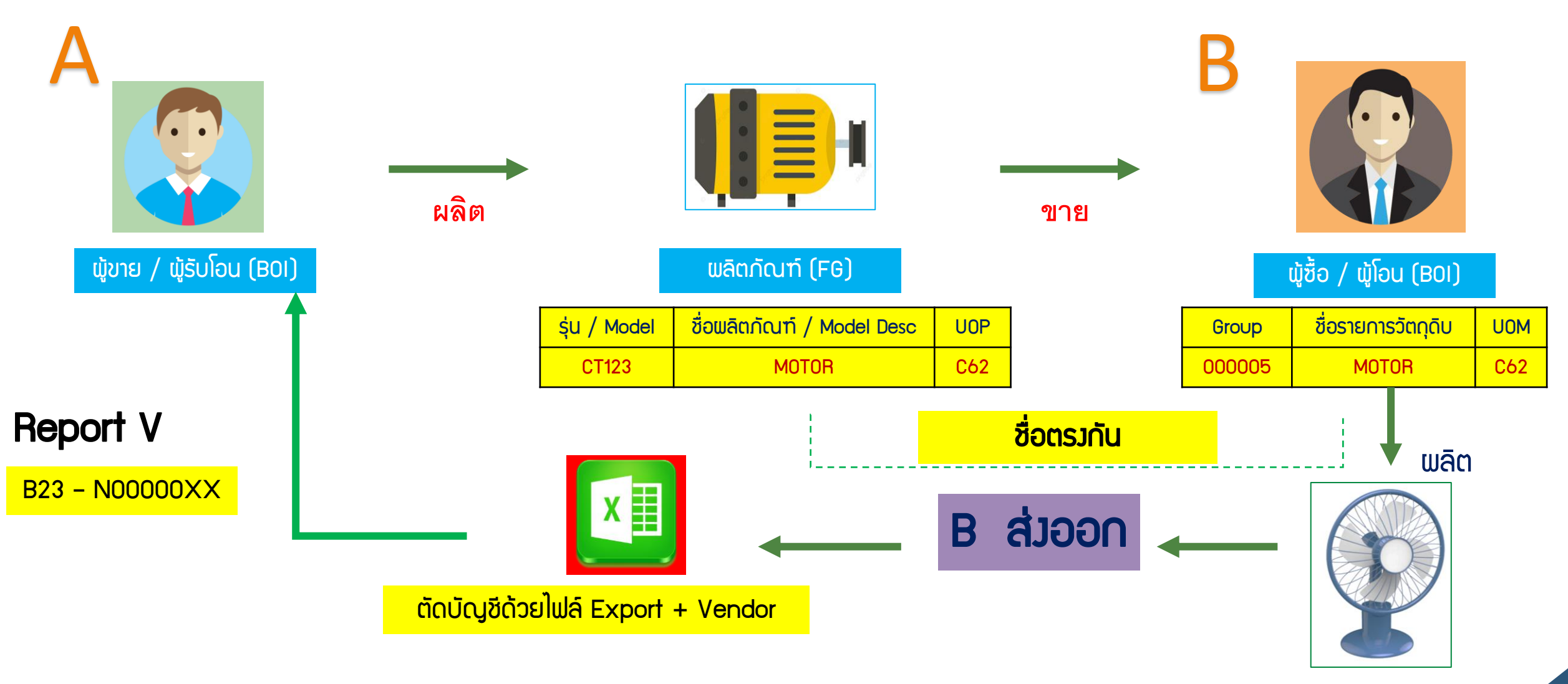

### เพื่อตรวจสอบการโอน Vendor ให้กับผู้ขายที่เป็น BOI โดยชื่อผลิตภัณฑ์ขอวผู้ขายต้อวเป็นวัตกุดิบขอวผู้ซื้อ

### ตัวอย่ามไฟล์ vendor

| PROJ_CODE | GRP_NO | VEN_NAME     | VEN_ID        | VEN_TYPE        | VEN_QTY         | VEN_PRODUCT_C<br>ODE | VEN_ENGLISH_D<br>ESC |
|-----------|--------|--------------|---------------|-----------------|-----------------|----------------------|----------------------|
| 11111111  | 000016 | TEST CO.LTD. | 0105548974521 | B               | 100.0000000     | ARW8901MJ            | MOTOR                |
| 11111111  | 000016 | TEST CO.LTD. | 0105548974521 | B               | 100.00000000    | ARW8901MJ            | MOTOR                |
| 11111111  | 000005 | LOC          |               |                 | 100.0000000     |                      |                      |
| 11111111  | 000005 | LOCA         |               |                 | 100.0000000     |                      |                      |
|           |        |              | ຕ້ວງເປັນชื่   | ວຣຸ່ບແລະชื่อພลิ | ຕກັຒຠົขอງພູ້ขาຍ |                      |                      |

ต้อมเป็นชื่อรอมภายใต้โครมการและกรุ๊ปที่โอน

หมายเหตุ : การโอน VENDOR สามารถยกเลิกได้ โดยต้อมไม่เกิน 90 วัน นับจากวันที่ขอมเลขที่ REPORT-V

|                                                                                                    | B ASSOCIATION              | STEM                                                                                                    | 3   |
|----------------------------------------------------------------------------------------------------|----------------------------|----------------------------------------------------------------------------------------------------|-----|
| User Name : Lo                                                                                      | cation : Bangkok           | Company Name : Log                                                                                                    | out |
| ตัดบัญชีวัตถุดิบ                                                                                    | Export Online :ดาวน์โหลดVe | ndor                                                                                                    |     |
| <u>ส่งข้อมูลระบบเดิม</u>                                                                            |                            |                                                                                                    |     |
| <u>ส่งข้อมูล</u><br>ระบบ Paperless                                                                  |                            | วันที่เริ่มต้น: 🛄 ถึง: Submit                                                                                                    |     |
| <u>ส่งข้อมูลยื่นความจำนง</u><br><u>การใช้ใบขนตัดบัญช</u> ี >>                                       |                            |                                                                                                    |     |
| <u>ตรวจสอบข้อมูล</u><br>ระบบเดิม<br>ดรวจสอบข้อมูล<br>ระบบPaperless                                  |                            | ข้อควรรู้ : 1.การดาวน์โหลดข้อมูลการส่งออกในแต่ละครั้งอยู่ระหว่างช่วงระยะเวลา 30 วัน<br>2.บริษัทสามารถดาวน์โหลดข้อมูลได้ทันทีหลังจากที่ผู้ส่งออกทางตรงทำการตัดบัญชีและโอนสิทธิ์<br>3.การระบุวันที่ดาวน์โหลด คือวันที่ที่ผู้ส่งออกทำการโอนสิทธิ์ (ระบุใน Report-V) |     |
| <u>ยกเล็ก ReportV</u><br>ระบบ Paperless<br><u>ตรวจสอบข้อมูล</u><br>ยกเล็ก ReportV<br>ระบบ Paperless |                            | <u>หมายเหตุ</u> สมาคมได้ดำเนินการปรับเปลี่ยนรูปแบบข้อมูลการดาวน์โหลด<br>ให้ตรงกับโครงสร้างการเตรียมข้อมูลไฟล์ Export เพื่อให้ท่านได้รับความสะดวก<br>มากยิ่งขึ้น                                                                                                  |     |
| <u>ตรวจสอบผลการ</u><br><u>พิจารณาตัดบัญชี</u><br><u>Diskette/FlashDrive</u>                         |                            |                                                                                                    |     |
| <u>ดาวน์เ็หลดข้อมูลส่งออก</u> ใบขนสินด้าร<br>Seport V                                               | חפפרצ                      |                                                                                                    |     |
| <u>ตรวจสอบสถานะ</u><br><u>การใช้ใบขนสินค้าขาออก</u><br>>>                                           |                            |                                                                                                    | 30  |

| ข้อมูลการโอน   |           |           |           |                |               |           |         |       |          |
|----------------|-----------|-----------|-----------|----------------|---------------|-----------|---------|-------|----------|
| Vendor n       | PROJ_CODE | COM_NAME  | EXP_NAME  | EXP_ENTRY      | EXP_DATE      | EXP_DECLA | RE_LINE | VEN_I | PRODUCT_ |
| Download       |           |           |           |                |               | _INU      |         |       |          |
| ໄດ້ລາດຮະເມເ IC |           | A COMPANY | B COMPANY | B23 – N00000XX | 24/03/2023    | 0001      |         | (     | 01123    |
|                |           |           |           |                |               |           |         |       |          |
| Unline         |           |           |           |                | VEN_ENGLISH_L | JESC UTY  | 00      | Ρ     | REVISION |
|                |           |           |           |                | MOTOR         | 500       | C6      | 2     |          |
|                |           |           |           |                |               |           |         |       |          |

| ข้อมูลที่ต้อวระบุ | PROJ_CODE | EXP_ENTRY      | EXP_DATE   | EXP_DECLARE_LINE_NO | PRODUCT_CODE | ENGLISH_DESC | QTY | UOP REVISION |
|-------------------|-----------|----------------|------------|---------------------|--------------|--------------|-----|--------------|
| ์ (ulฟล์ Export   |           | B23 - N00000XX | 24/03/2023 | 0001                | CT123        | MOTOR        | 500 | C62          |

ต้อมได้รับอนุมัติจาก สกท. ก่อนกึ่งจะยกเลิกได้
 ต้องยกเลิกทั้งเลขรับงาน (ไม่สามารถยกเลิกเฉพาะใบขนได้)

กรณีมีการโอนสิทธิ์ให้กับ Vendor บริษัทที่รับโอนจะต้อมยัมไม่มีการนำ Report V ที่ได้รับโอนไปตัดบัญชี วัตถุดิบ หรือหากทำการตัดบัญชีไปแล้วบริษัทจะต้อมทำการยกเลิกการตัดบัญชีด้วย Report V ฉบับนั้นก่อน

หาก Vendor ไม่ทำการยกเลิกการตัดบัญชี บริษัทผู้โอนก็จะไม่สามารถยกเลิกการตัดบัญชีได้

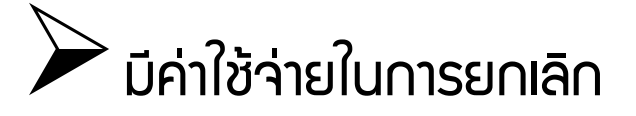

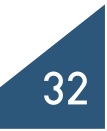

# เอกสารที่ใช้ยกเลิกตัดบัญชีระบบ Paperless

- แบบฟอร์มหนังสือขออนุมัติยกเลิกตัดบัญชีวัตถุดิบและวัสดุจำเป็นแบบไร้เอกสาร (มี 2 หน้า) ดาวน์โหลดได้ที่ <u>www.ic.or.th</u>
- ตาราวสรุป (ระบุเลขรับวาน ,รหัสโครการ, เลขที่หนัวสืออนุมัติ, วันที่อนุมัติ, จำนวนใบขน)
- 3. File Export เก่า + File Export ใหม่
- 4. File Vendor เก่า + File Vendor ใหม่
- ข้อ 1–4 ปริ้นเอกสาร ประทับตรา+ลวนามทุกหน้า
- \*\*ข้อ 2 พร้อมแนบ File ตาราวสรุป\*\*

### อัตราค่าบริการการยกเลิก ใบขนละ 40 บาท เกิน 1 ปี ใบขนละ 100 บาท

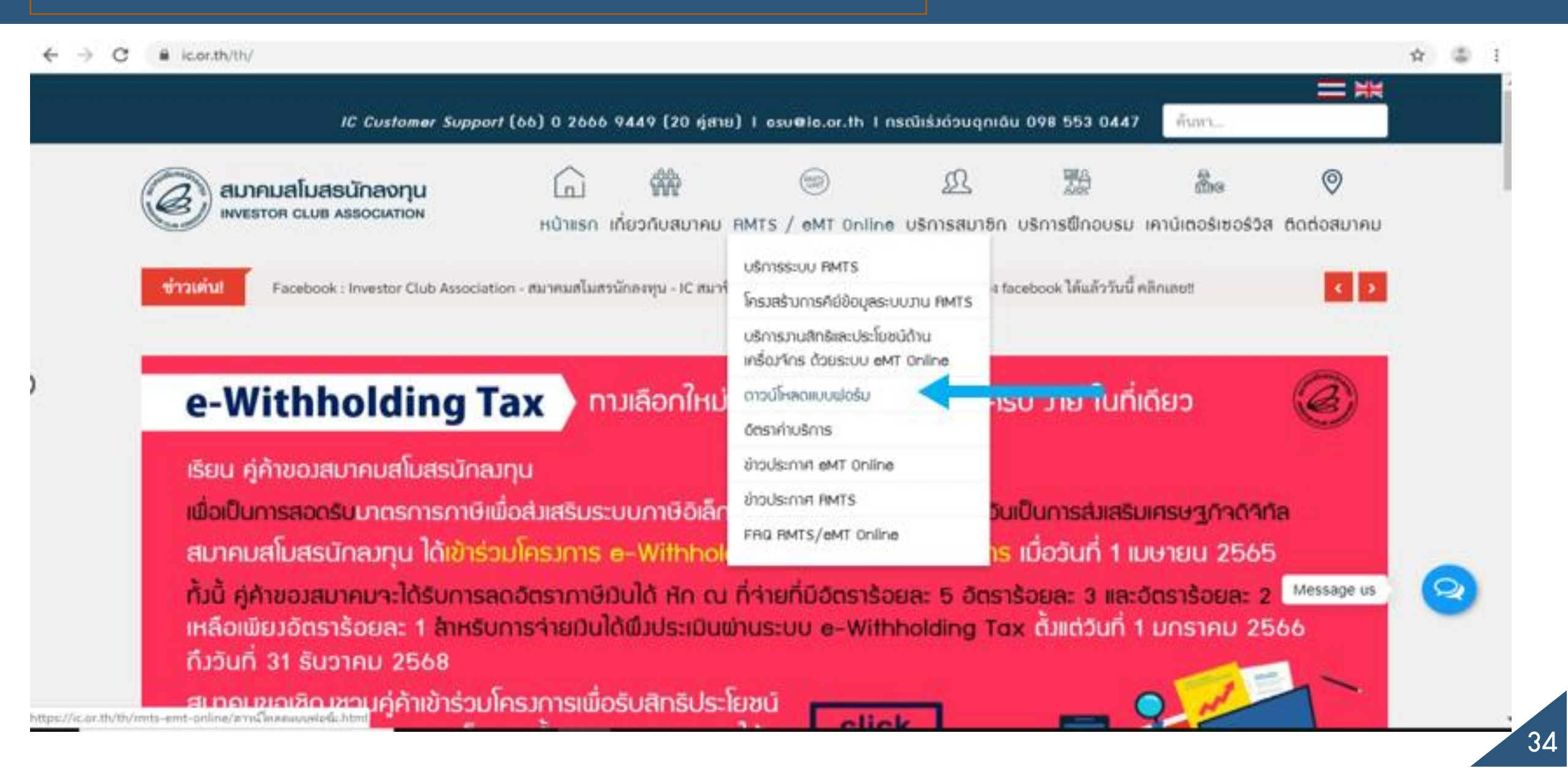

| 0 |        | contry try missemiconline/what is an an an an an an and an and an and an and an an an and an an an an an an an |                     |                                                                                                    |                   |                                                          |                          | ਮੁ |
|---|--------|----------------------------------------------------------------------------------------------------|---------------------|----------------------------------------------------------------------------------------------------|-------------------|----------------------------------------------------------|--------------------------|----|
|   | (a     | ลมาคมสโมสรนักลงทุน 🗖                                                                                           | 68P                 | (Internet internet in | <u>n</u>          |                                                          | 0                        |    |
|   | Can de | INVESTOR CLUB ASSOCIATION HUNISO                                                                               | เกี่ยวกับสมาคม RMTS | / eMT Online USr                                                                                                    | การสมาชิก บริการไ | ปีกอบรม เคาน์เตอร์เซอร์วี                                | )ส ติดต่อสมาคม           |    |
|   |        |                                                                                                    | 0.000               |                                                                                                    | 20                |                                                          | 641 or 100               |    |
|   |        |                                                                                                    |                     |                                                                                                    | - 50              | In house Training : ขนตอนแ<br>ขอรับการส่งเสริมการลงทน (O | ละวธบฏบตเนการ<br>n Zoom) |    |
|   | 1      | งานฐานข้อมูล (Database)                                                                                        | ดูแบบฟอร์ม          | -                                                                                                    |                   | • • •                                                    | 5                        |    |
|   | 2      | งานส่งปลอยวิตถุดิบ (Raw Material)                                                                              | ดูแบบฟอร์ม          | -                                                                                                    |                   |                                                          | ดูทงหมด                  |    |
|   | 3      | งานตดบญชวตถุดบ (Raw Material Export)                                                                           | ดูแบบฟอรม           |                                                                                                    |                   |                                                          |                          |    |
|   | 4      | งานสงบลอยเครองจกร (Machinery)                                                                                  | ดูแบบพอรม           | -                                                                                                    | ค้นหา             |                                                          |                          |    |
|   | 5      | Counter Service                                                                                                | ดูแบบพอรม           | -                                                                                                    |                   |                                                          |                          |    |
|   | 0      | บรการดานการเงน (Accounting-Financial)                                                                          | ดูแบบพอรม           | -                                                                                                    | _                 |                                                          | _                        |    |
|   |        | อตราศาบรถาร                                                                                                    | ดูแบบพยรม           | -                                                                                                    | IC Kno            | wledge Management                                        |                          |    |
|   | 8      | แบบพยรมขยเบลขนแบลงขยมูลบรษทศามบพรลงเลรม                                                                        | ดูแบบพอรม           | -                                                                                                    |                   |                                                          |                          |    |
|   | 9      | แบบพอรมหนังสอแจงกรณนมาเบทะเบอนภาษฎสคาเพม<br>(ภ.พ.20)                                                           | ดูแบบฟอร์ม          | -                                                                                                    |                   | New RMTS                                                 | Online                   |    |
|   | 10     | ดาวน์โหลดแบบฟอร์มระบบ RMTS                                                                                     | ดูแบบฟอร์ม          | ดูประกาศ                                                                                                    |                   |                                                          | <i>.</i> ,               |    |
|   |        |                                                                                                    |                     |                                                                                                    |                   | RMTS KM                                                  |                          |    |
|   |        |                                                                                                    |                     |                                                                                                    |                   |                                                          |                          |    |
|   |        |                                                                                                    |                     |                                                                                                    |                   | eMT KM                                                   | Message us               | 2  |
|   |        |                                                                                                    |                     |                                                                                                    |                   | BOI Knowle                                               | edge 🔨                   |    |
|   |        |                                                                                                    |                     |                                                                                                    |                   |                                                          |                          | ł. |

| สมาคมสโมสรนักลงทุน<br>INVESTOR CLUB ASSOCIATION                                                                                                    | ัก 🗰<br>ว่าแรก เกี่ยวกับสมาคม ค | mts / eMT Online | <u>ฏ</u><br>บริการสมาชิก บริ | 115ปีกอบรม              | เคาน์เตอร์เซอร์วิส                            | ອ<br>ຄັດຕ່ວສມາຄມ                 |   |   |
|----------------------------------------------------------------------------------------------------|---------------------------------|------------------|------------------------------|-------------------------|-----------------------------------------------|----------------------------------|---|---|
| แบบฟอร์มงานบริการตัดบัญชีวัตถุดิบ                                                                                                    | I                               |                  | ปฏิ                          | ทินฝึกอบรม              |                                               |                                  |   |   |
| 🗎 วันเสาร์, 19 ตุลาคม 2562 16:27 🛇 49974                                                                                                    |                                 |                  | 02<br>ນີ.ຍ.                  | (On Zoom<br>ข้อมูลศัตป์ | Webinar) ความรู้เบี้ะ<br>ัญชีวัตถุดิบด้วยระบบ | องคันการเตรียม<br>อิเล็กทรอนิกส์ |   |   |
| 1. แบบฟอร์มหนังสือขออนุมัติตัดบัญชี กรณีปกติ                                                                                                    |                                 |                  | 30<br>ธ.ค.                   | One on Or<br>(On Zoom   | ne Training บริการอง<br>)                     | บรมแบบตัวต่อตัว                  |   |   |
| <ol> <li>แบบฟอร์มหนังสือขออนุมัติตัดบัญชี กรณียกเลิก</li> <li>แบบฟอร์มหนังสือขออนุมัติตัดบัญชี กรณีตัดบัญชีมากกว่า 1 โก</li> </ol>                                          | ครงการ                          |                  | 30<br>5.9.                   | In house<br>ขอรับการส   | Fraining : ขั้นตอนและ<br>ฟงเสริมการลงทุน (On  | ະວິຮີປฏิบัติในการ<br>Zoom)       |   |   |
| <ol> <li>4. แบบพอรมขอแกเซเลซทเบชนหรอเลขทเอกสารการเอนสทธ</li> <li>5. แบบฟอร์มขอรับรองสำเนาตัดบัญชี</li> <li>6. แบบฟอร์มขอยกเลิกตัดบัญชีแบบไร้เอกสาร</li> </ol>               |                                 |                  |                              |                         |                                               | ดูทั้งหมด                        |   |   |
| <ol> <li>แบบฟอร์มหนังสือขออนุมัติตัดบัญชีวัตถุดิบ มาตรา 30</li> <li>แบบฟอร์มหนังสือบริษัทยืนยันข้อเท็จจริงใบขนสินค้าขาออกที่</li> <li>คารางยืนยันสถานะใบขนสินค้า</li> </ol> | จะนำมาใช้คัดบัญชีวัตถุดิบ       |                  | ค้นหา                        |                         |                                               |                                  |   |   |
|                                                                                                    |                                 |                  | IC                           | Knowledge I             | Management                                    | Message us                       | 9 | 2 |
|                                                                                                    |                                 |                  |                              | N                       | lew RMTS C                                    | Online                           |   |   |
| or.th/images/Form for service/Raw Material Export/Form Requesttocancel export                                                                                               | t1_2564.doc                     |                  |                              |                         |                                               |                                  |   |   |

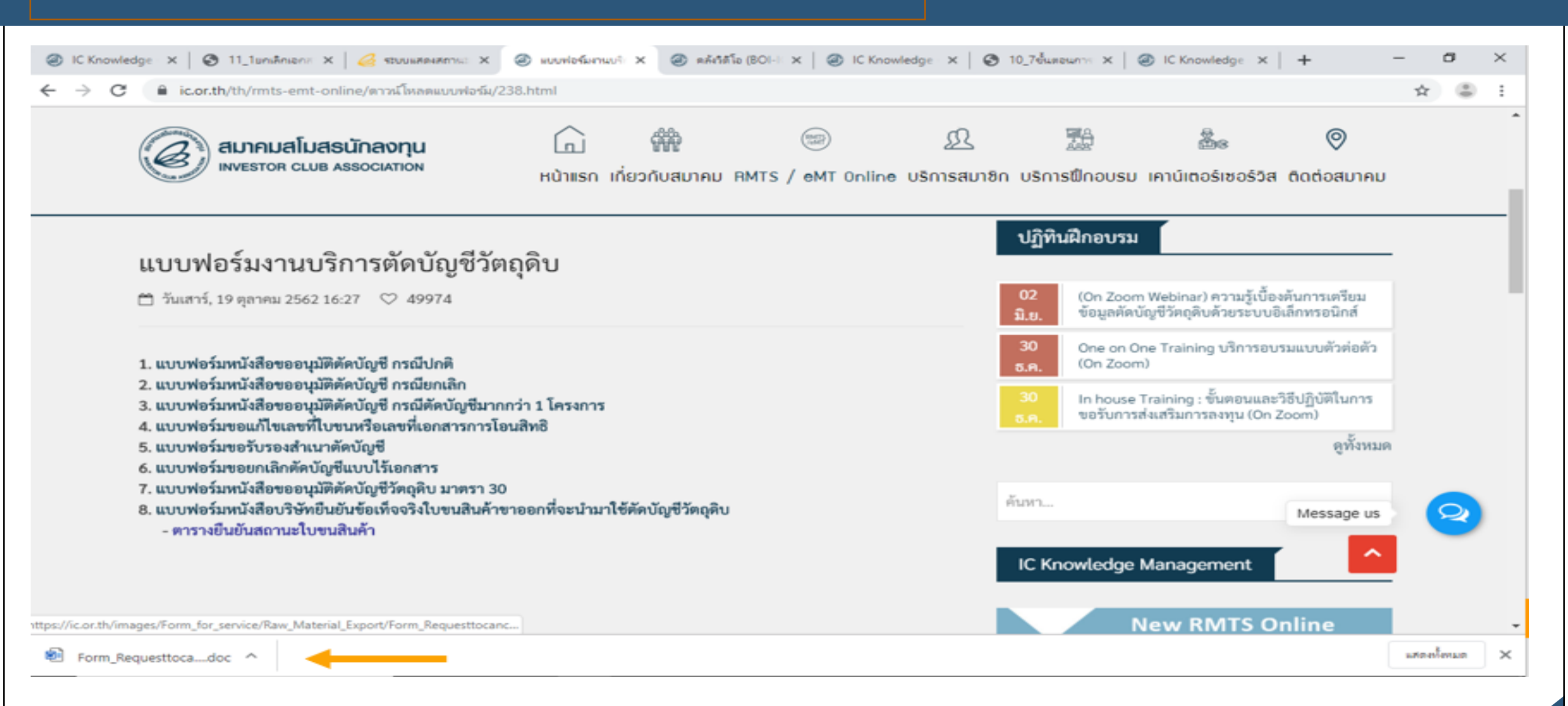

| <u>แบบฟอร์มหนังสือขออนุมัติยกเลิกตัดบัญชีวัตถุดิบและวัสดุจำเป็นแบบไร้เอกสาร</u>                                                                           |
|----------------------------------------------------------------------------------------------------|
| ที่วันที่                                                                                                    |
| เรื่อง ขออนุมัติยกเลิกการตัดบัญชีวัตถุดิบและวัสดุจำเป็นแบบไร้เอกสาร เลขรับงานที่รหัสโครงการร<br>เรียน เลขาธิการคณะกรรมการส่งเสริมการลงทุน                 |
| สิ่งที่ส่งมาด้วย 1. ข้อมูลการตัดบัญชีวัตถุดิบและวัสดุจำเป็น (ไฟล์ Export ข้อมูลเดิม, ข้อมูลใหม่) จำนวนฉบับ                                                |
| 2. ข้อมูลการโอนสิทธิ Vendor ถ้ามี (ไฟล์ Vendor ข้อมูลเดิม, ข้อมูลไหม่) จำนวนฉบับ                                                                          |
| 3. ขอมูลการชี้แจงรายละเอียดในการขอยกเล็กการตดบญชวิตถุดับและวิสตุจำเป็น จำนวนฉบับ                                                                          |
| ตามที่บริษัทอุตสาหกรรม                                                                                                    |
| การผลิตลงวันที่โดยได้รับยกเว้นอากรขาเข้า                                                                                                    |
| สำหรับวัตถุดิบและวัสดุจำเป็น ตามที่คณะกรรมการพิจารณาอนุมัตินั้น                                                                                           |
| บัดนี้ บริษัทฯ มีความประสงค์จะขอยกเลิกการตัดบัญชีวัตถุดิบและวัสดุจำเป็นแบบไร้เอกสาร ตามหนังสืออนุมัติที่<br>เลงวันที่เลงรับงานเลขรับงานเนื่องจากเนื่องจาก |

จึงเรียนมาเพื่อโปรดพิจารณาอนุมัติอนุมัติให้ยกเลิกการตัดบัญชีวัตถุดิบแบบไร้เอกสารดังกล่าวด้วย จักเป็นพระคุณยิ่ง

88

ข้อมูลการขึ้แจงรายละเอียดในการขอยกเลิกดัดบัญชีวัดอุดิน ดามบัดรส่งเสริมเลขที่ ....<mark>XXXX(2)/2554</mark>...... Project <u>Code :</u> ...<mark>.54321111</mark>.....

เลขที่รับงาน.....<mark>65XXXXXX</mark>......

เลขที่หนังสืออนุมัติ...<mark>.บร1309R65XXXXXXXXXXXX</mark>......

| Project Code | - Jassupre Jan Br. | Russualisanaure   | uniou Tao Bu | ปริมาณวัตถุดิบที่ส่งออก |      |        |  |  |
|--------------|--------------------|-------------------|--------------|-------------------------|------|--------|--|--|
| Project Code | 38633011338080     | บรมาณติดอาติงยุ่ม | พม รองหยุ่มบ | เก่า                    | ไหม่ | มลต่าง |  |  |
| 54321111     | 000001             | 1000000           | C62          | 20                      | 40   | 20     |  |  |
| 54321111     | 000003             | 3500              | C62          | 15                      | 17   | 2      |  |  |
| 54321111     | 000004             | 40000             | C62          | 30                      | 30   | 0      |  |  |
| 54321111     | 000007             | 500000            | C62          | 40                      | 1    | 40     |  |  |
| 54321111     | 000009             | 89000             | C62          | 15                      | 20   | 5      |  |  |
| 54321111     | 000012             | 130000            | KGM          | 10                      | 10   | 0      |  |  |

ขั้นตอนหลังจากที่เจ้าหน้าที่พิจารณาอนุมัติให้ดำเนินการยกเลิกได้

 \*\* ทางสมาคมดำเนินการยกเล็กงานตัดบัญชีของบริษัท
 \*\* แจ้งผลการยกเลิกให้บริษัททราบผ่านทางอีเมลที่ระบุไว้หน้าจดหมายบริษัท
 \*\* เพื่อความรวดเร็วในการดำเนินการกรุณาตรวจสอบอีเมลให้ถูกต้องและเป็น ปัจจุบัน
 \*\* บริษัทสามารถดำเนินการยื่นข้อมูลการตัดบัญชีใหม่ได้ทันทีหลังจากได้รับการ อนุมัติยกเลิกการตัดบัญชี 🗡 การยกเลิกการตัดบัญชีหมายกึงการคืนค่าของวัตถุดิบกลับเข้าระบบอีกครั้ง

- โดยเป็นปริมาณคมเหลือขอมวัตกุดิบกรุ๊ปนั้นๆ
  - ก่อนส่วข้อมูลเพื่อขออนุมัติตัดบัญชีวัตถุดิบทุกครั้วบริษัทควรจะต้องตรวจสอบข้อมูลให้ถูกต้องก่อนทุกครั้ง ไม่ว่าจะเป็น ข้อมูลการตัดบัญชีวัตถุดิบหรือข้อมูลการโอนสิทธิให้กับ Vendor ก็ตาม เนื่องจากการยกเลิกการตัดบัญชีวัตถุดิบและ ตัดใหม่นั้น จะทำให้เสียเวลาและมีค่าใช้จ่ายเพิ่มขึ้นและยิ่งในกรณีที่มีการโอนสิทธิให้กับ Vendor และ Vendor ได้นำเอกสาร การโอนสิทธิ์นั้นไปตัดบัญชีแล้ว จะยิ่งเสียเวลาเพราะต้องรอให้ Vendor ทำการยกเลิกการตัดบัญชีวัตถุดิบนั้นก่อน จึงจะ ทำการขอยกเลิกการตัดบัญชีวัตถุดิบได้ และที่สำคัญคือค่าใช้จ่ายที่เกิดขึ้นทั้งในส่วนของการยกเลิก และการตัดบัญชี วัตถุดิบใหม่อีกครั้ง

## สมาคมสโมสรนักลงทุน

# ขอขอบคุณค่ะ